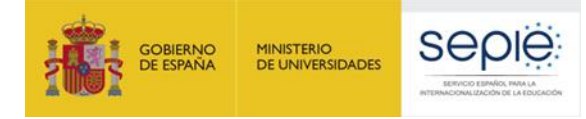

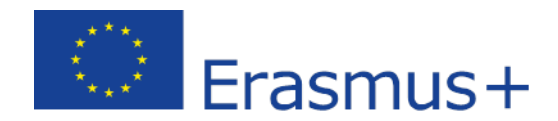

# FORMULARIO COMENTADO Erasmus+ Convocatoria 2020

# KA229

# Asociaciones de Intercambio Escolar (solo para centros escolares)

Unidad de Educación Escolar y de Personas Adultas

Versión: 06/02/2020

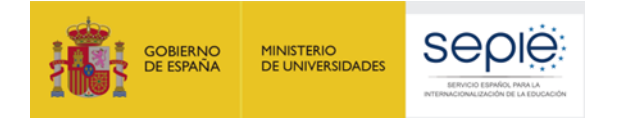

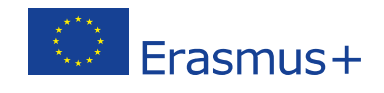

# ÍNDICE

| 1. Introducción                                     | . 2  |
|-----------------------------------------------------|------|
| 2. Preparación                                      | . 8  |
| 3. Formulario comentado                             |      |
|                                                     |      |
| - Contexto                                          | 9    |
| - Organizaciones participantes                      | . 10 |
| - Descripción del proyecto                          | 15   |
| - Gestión                                           | . 18 |
| - Actividades de aprendizaje, enseñanza y formación | . 19 |
| - Calendario                                        | . 24 |
| - Costes especiales                                 | . 25 |
| - Actividades posteriores                           | . 26 |
| - Resumen del presupuesto                           | . 27 |
| - Resumen del proyecto                              | . 29 |
| - Anexos                                            | . 30 |
| - Lista de comprobación                             | . 31 |

| 4. Enviar la solicitud                                             | 32 |
|--------------------------------------------------------------------|----|
| 5. ¿La solicitud ha sido enviada correctamente?                    | 34 |
| 6. ¿Cómo reabrir, modificar y reenviar el formulario de solicitud? | 34 |
| 7. Documentos y material de apoyo a la convocatoria 2020           | 35 |

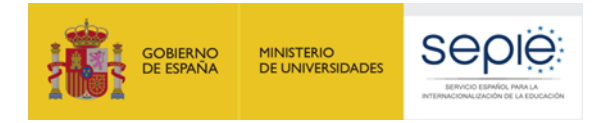

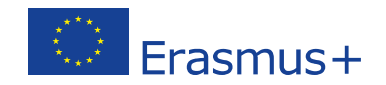

# 1. Introducción

El objeto de este documento es facilitar ayuda a los centros interesados en la solicitud de un proyecto KA229 de Asociación de intercambio escolar. Esta acción está dirigida exclusivamente a centros escolares, por lo que solo podrán participar en la misma aquellos centros, tanto públicos como privados, que figuren en el <u>Registro Estatal de Centros docentes no universitarios</u> e impartan de manera continuada y a grupos estables, las enseñanzas de niveles no universitarios establecidas en el Capítulo II, Artículo 3.2. de la Ley Orgánica 2/2006, de 3 de mayo, de Educación, que se indican a continuación: Educación infantil, Educación primaria, Educación secundaria obligatoria, Bachillerato y Enseñanzas artísticas elementales de música y danza.

En el presente documento, los centros elegibles para esta acción encontrarán una guía comentada que les ayudará en la cumplimentación del formulario web para la solicitud de su proyecto KA229. Dicho formulario consta de los siguientes apartados:

- Contexto
- Organizaciones participantes
- Descripción del proyecto
- Gestión
- Actividades de aprendizaje, enseñanza y formación
- Calendario
- Costes especiales
- Actividades posteriores
- Resumen del presupuesto
- Resumen del proyecto
- Anexos
- Lista de comprobación

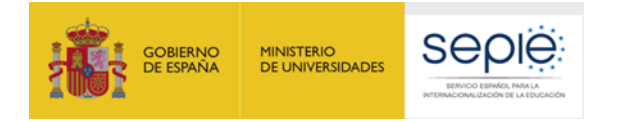

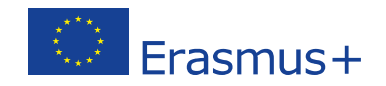

A través del enlace que aparece más abajo se podrá acceder a los formularios web de Erasmus+. Para entrar, se le solicitará que haga uso de su cuenta EU Login, que es el servicio de autenticación de usuarios de la Comisión Europea.

Si no se ha registrado anteriormente, deberá crear una cuenta. Se recomienda utilizar siempre un correo electrónico institucional al que varias personas tengan acceso y cuyos datos pueda conservar para futuras acciones.

Verá que en la parte superior derecha hay un menú desplegable que, en caso necesario, le permitirá cambiar el idioma de la aplicación.

| EU Login<br>One account, many EU serv | ces Where is ECAS? 0                                     | español (es)                | ~ |
|---------------------------------------|----------------------------------------------------------|-----------------------------|---|
| erasmus-<br>Para                      | applications pide la autenticación<br>continuar inicie s | del usuario<br><b>esión</b> | ſ |
|                                       | Utilice su dirección de correo electrónico               | ]                           |   |
|                                       | Siguiente                                                |                             |   |
|                                       | <u>Crear cuenta</u>                                      |                             |   |
|                                       | 0                                                        | _                           |   |
|                                       | o utilice el documento de identidad electrónico de su    |                             |   |
|                                       | pais                                                     |                             |   |
|                                       | Elija su país                                            |                             |   |

#### Acceso a los formularios web

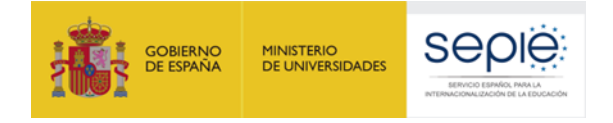

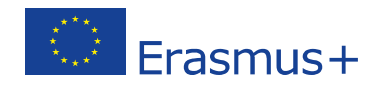

Una vez haya accedido con su cuenta EU Login, se abrirá el espacio de formularios web:

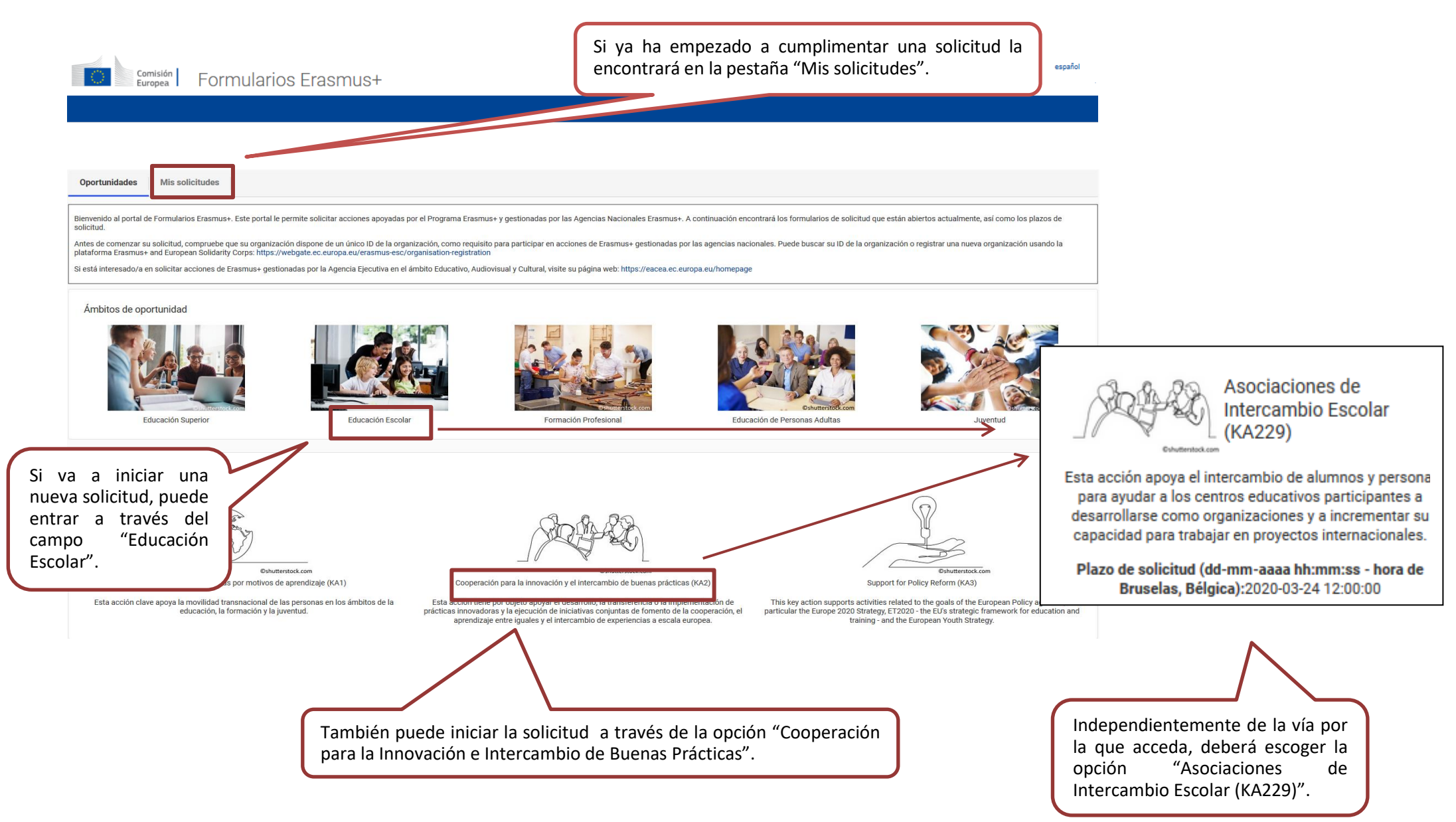

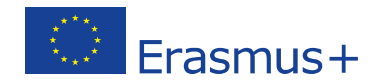

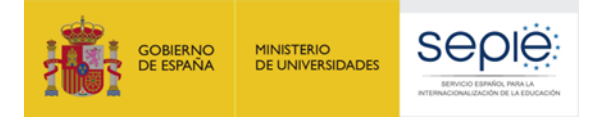

En la pantalla de inicio del formulario, encontrará los siguientes apartados:

- 1. Instrucciones que le ayudarán a utilizar el formulario de solicitud.
- 2. Información sobre la convocatoria y la acción clave KA229.
- 3. Menú con las secciones principales.
- 4. Botón "PDF", para exportar la solicitud a un archivo pdf.
- 5. Botón "ENVIAR", que solo estará activo cuando se hayan rellenado todos los apartados obligatorios de la solicitud.

|                                | A // N                                                                                                    |                                                                                                    | Instrucciones de los formularios   Guia del programa   Aviso l            | egal   Preguntas frecuentes   Contacto                                                             |  |  |
|--------------------------------|----------------------------------------------------------------------------------------------------|----------------------------------------------------------------------------------------------------|---------------------------------------------------------------------------|----------------------------------------------------------------------------------------------------|--|--|
| Contexto                       | Comisión                                                                                                    | Formularios Frasmus+                                                                                                    |                                                                           | español 🖪                                                                                          |  |  |
| Organizaciones participantes   | Europea                                                                                                    |                                                                                                    |                                                                           |                                                                                                    |  |  |
| Descripción del proyecto       | 🔥                                                                                                    |                                                                                                    |                                                                           |                                                                                                    |  |  |
| 🛛 Gestión                      |                                                                                                    |                                                                                                    |                                                                           |                                                                                                    |  |  |
| Actividades de aprendizaje, er | 1224                                                                                                    |                                                                                                    | Convocatoria 2020 Turno 1 KA2 - Cooperació                                | n para la Innovación y el intercambio de buenas prácticas                                          |  |  |
| Calendario                     | Erasmus +                                                                                                    |                                                                                                    | ID del formulario KA229-                                                  | KA229 - Asociaciones de Intercambio Escolar<br>Fecha límite (hora de Bruselas) 2020-03-24 12:00:00 |  |  |
| Costes especiales              |                                                                                                    |                                                                                                    |                                                                           |                                                                                                    |  |  |
| Actividades posteriores        |                                                                                                    |                                                                                                    |                                                                           |                                                                                                    |  |  |
| Resumen del presupuesto        | Instrucciones 1                                                                                                    | 1                                                                                                    |                                                                           |                                                                                                    |  |  |
| Resumen del proyecto           | Consulte la información siguiente                                                                                                    | e sobre la solicitud de KA229 - Asociaciones de Intercambio E                                                                                                    | scolar                                                                    |                                                                                                    |  |  |
| 🗹 Anexos                       | Los campos obligatorios est                                                                                                    | án marcados en rojo. Deberá cumplimentarlos antes de pode                                                                                                    | er enviar el formulario.                                                  |                                                                                                    |  |  |
| Lista de comprobación          | • Una vez se hayan rellenado todos los campos obligatorios y cumplido las reglas de validación, las secciones se marcarán con este icono: 🖉. Si una sección se marca con este icono: 🔺, indica falta de información o gue no se han respetado todas las reglas. La mavoría de los campos individuales se marcarán de la misma manera para facilitar la detección y corrección de problemas. |                                                                                                    |                                                                           |                                                                                                    |  |  |
| Instrucciones                  | Varias secciones del formula                                                                                                    | Varias serciones del formulario contienen tablas. Debe fijarse en el botón en el lado derecho de la tabla: = Fete botón la permitirá acceder a opciones para trabajar con los contenidos de las tablas. |                                                                           |                                                                                                    |  |  |
| Notificaciones                 | A lo largo del formulario, pue                                                                                                    | ade decilear más información cobre questiones particulares                                                                                                    |                                                                           |                                                                                                    |  |  |
| Compartir                      | <ul> <li>A lo largo del romulario, pue</li> <li>El formulario se quarda auto</li> </ul>                                                                                                    | méticamente cada 2 segundos                                                                                                    | colocando en aton sobre el signo de interrogación 👦.                      |                                                                                                    |  |  |
| Histórico de envíos            | Después de cerrar el formula                                                                                                    | rio podrá acceder a él de nuevo en la pestaña 'Mis solicitude:                                                                                                    | s' en la página de inicio.                                                |                                                                                                    |  |  |
|                                | • Una vez presentada la solicit                                                                                                    | ud, podrá abrirla de nuevo y volver a enviarla mientras no estr                                                                                                    | é finalizado el plazo de solicitud. Podrá abrir de nuevo el formulario er | l la pestaña 'Mis solicitudes' en la página de inicio.                                             |  |  |
|                                | Encontrará más información                                                                                                    | en las Instrucciones para rellenar los formularios "web": http:                                                                                                    | s://webgate.ec.europa.eu/fpfis/wikis/display/NAITDOC/Web+Applica          | tion+Forms+Guidelines                                                                              |  |  |
| PDF ENVIAR 5                   | <ul> <li>Si necesita más información<br/>http://ec.europa.eu/program</li> </ul>                                                                                                    | o experimenta alguna incidencia técnica, contacte con su Ag<br>mes/erasmus-plus/contact                                                                                                    | gencia Nacional e indique el ID de su formularioejemplo KA101-F846E       | F. Los datos de contacto están disponibles aquí:                                                   |  |  |

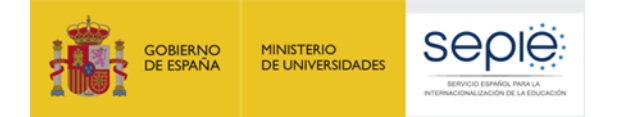

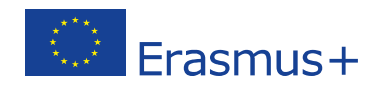

#### IMPORTANTE: ¡No abra múltiples pestañas!

Cuando esté cumplimentando el formulario *web* no abra distintos navegadores ni múltiples pestañas a la vez. Esta situación podría generar problemas con la funcionalidad de guardado automático y, en consecuencia, la pérdida de datos de la solicitud.

Los campos obligatorios aparecen señalados con un margen en color rojo, y, cuando se cumplimentan correctamente, aparecen marcados en verde. Muchos campos se completan a través de un menú desplegable y otros son de texto libre. Tenga en cuenta que los campos de texto tienen un máximo de caracteres. Este máximo aparece siempre indicado en la parte inferior derecha del campo.

|   | Contexto                       |                                                                                                    |
|---|--------------------------------|----------------------------------------------------------------------------------------------------|
|   | Organizaciones participantes   | Descripción                                                                                                    |
| A | Descripción del proyecto       |                                                                                                    |
|   | Gestión                        | Por favor, describa la motivación para su proyecto y explique por qué debería ser financiado.                                                                                                    |
|   | Actividades de aprendizaje, er | is a small secondary school situated in the town of in the rural region of Castilla La Mancha. The School caters for around 300 students aged 12 to 18, who study computed as the students aged 12 to 18, who study computed as the students aged 12 to 18, who students aged 12 to 18, who students aged 12 to 18, wh |
|   | Calendario                     | abilities and are eager to cooperate with other European countries for the benefit of the students' openness to other cultures. Among our 44 teachers there are specialists in all the subjects to face the project and w                                                                                                    |
|   | Costes especiales              | all the fields in the Secondary System. Apart from that, the ratio per class is acceptable and convenient for the teacher-student interaction and among students themselves.                                                                                                    |
|   | Actividades posteriores        | Motivation to join the project                                                                                                    |
|   | Resumen del presupuesto        | Living in a rural area makes it vital to open the students' minds to experiences, realities and lifestyles in the world outside our little town. Since we are a small institution, we need to expand our horizons especially towards other European ways of living in order to get to know different lifestyles, customs and cultural heritage. English is the key instrument to make that come true, for it will open us the door to other people from                                                                                                    |
|   | Resumen del proyecto           | different communities where our students will enrich their way of understanding life as well as accepting social and cultural differences. Apart form that, learning difficulties are of our concern. We hope that promo                                                                                                    |
|   | Anexos                         | reading between our students will help them enjoy the activity as well as understand how important it is to read and develop reading comprehension to be able to succeed in their studies, without mentioning that reading creates an alternative for spending one's free time pleasantly. Finally, social inclusion is another goal. We care for equal opportunities for all, paying special attention to                                                                                                    |
|   | Lista de comprobación          | 1909                                                                                                    |
|   |                                |                                                                                                    |

### Ejemplo de campo de texto libre:

### Ejemplo de campo desplegable:

#### Ejemplo de campo obligatorio:

| ID de la organización |          | Nombre legal |
|-----------------------|----------|--------------|
|                       | E1005010 | Ejemplo 1    |

Seleccione hasta tres temas abordados por su proyecto.

Abandono escolar temprano / Combatir el fracaso escolar 🛞 Creatividad y Cultura

Seleccione hasta 3 temas

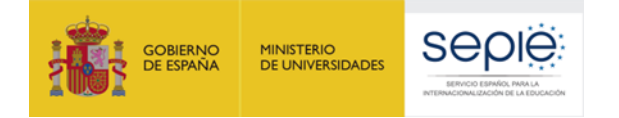

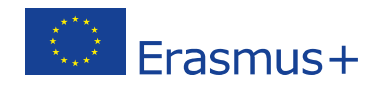

En el menú lateral del formulario encontrará una opción para consultar las instrucciones generales que le ayudarán a cumplimentar la solicitud: <a href="https://webgate.ec.europa.eu/fpfis/wikis/display/NAITDOC/Web+Application+Forms+Guidelines">https://webgate.ec.europa.eu/fpfis/wikis/display/NAITDOC/Web+Application+Forms+Guidelines</a>

| Instrucciones       | Instrucciones                                                                                                    |
|---------------------|----------------------------------------------------------------------------------------------------|
| Notificaciones      |                                                                                                    |
| Compartir           | Consulte la información siguiente sobre la solicitud de KA229 - Asociaciones de Intercambio Escolar                                                                                                    |
| Histórico de envíos | <ul> <li>Los campos obligatorios estan marcados en rojo. Debera cumplimentarios antes de poder enviar el tormulario.</li> <li>Una vez se bavan rellenado todos los campos obligatorios y cumplido las reglas de validación las secciones se marcarán con este icono: Si una sección se marca con este icono: A indica falta de información o</li> </ul> |

que no se han respetado todas las reglas. La mayoría de los campos individuales se marcarán de la misma manera para facilitar la detección y corrección de problemas.

A través de ese mismo menú, podrá **compartir la solicitud**, tanto en modo de edición como en formato de solo lectura, **c**on sus compañeros de trabajo o con el resto de centros socios. Para ello, deberá introducir la dirección de correo electrónico de la persona con la que desea compartir el formulario. Recuerde que para poder acceder, esa persona deberá tener una cuenta <u>EU Login</u> asociada a la dirección de correo con la que se ha compartido el formulario.

| Instrucciones<br>Notificaciones | Resumen de solicitudes compartidas |                |   |                    |         |
|---------------------------------|------------------------------------|----------------|---|--------------------|---------|
| Compartir                       |                                    |                |   |                    |         |
| Histórico de envíos             | No                                 | Usuario 🗢      | 1 | Nivel de permiso 🗢 | Fecha 🗢 |
|                                 | No recor                           | ds found       |   |                    |         |
|                                 | COMPAR                             | RTIR SOLICITUD |   |                    |         |

Le recomendamos que, antes de cumplimentar el formulario de solicitud, lea detenidamente la información contenida en la *Guía de Solicitud Erasmus+ Convocatoria 2020. Asociaciones Estratégicas-Acción clave 2 (KA2): Asociaciones de intercambio escolar KA229* y que se familiarice con los aspectos clave que debe tener en cuenta durante la elaboración de su proyecto.

Tenga en cuenta que las personas que evaluarán su solicitud no conocen necesariamente el tema de su proyecto ni las características de los centros implicados en la propuesta. Por esta razón, es importante que redacte textos comprensibles y evite o desarrolle los acrónimos (por ejemplo, es preferible decir Aprendizaje basado en proyectos que ABP). Se aconseja responder de forma precisa y completa en cada uno de los apartados incluso si se tiene la sensación de que se repiten las preguntas.

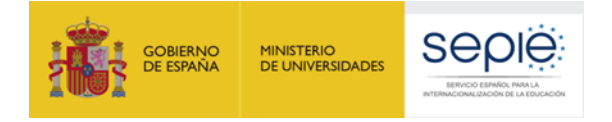

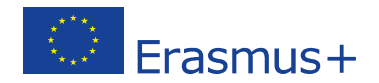

# Preparación

Antes de cumplimentar la solicitud, compruebe si se han realizado los siguientes pasos previos:

| ¿Ha leído la información relativa a la Convocatoria 2020 de proyectos Erasmus+ en la <u>Guía del Programa</u> ?                                                                                                    |
|----------------------------------------------------------------------------------------------------|
| ¿Ha comprobado que la Acción Clave 2 (KA229) coincide con su ámbito educativo y que todas las instituciones participantes son elegibles para esta acción? (Nota: en esta acción solo pueden participar <u>centros escolares</u> de países del programa) |
| ¿Ha leído la información contenida en la <i>Guía de Solicitud</i> de la Convocatoria 2020? Esta guía se encuentra disponible en el<br>apartado " <u>Material de apoyo</u> " a las solicitudes de KA229.                                                 |
| ¿Tiene su institución <u>un código OID</u> ? ¿Y sus socios?                                                                                                    |
| ¿Al obtener su OID, subieron al <i>Sistema de Registro de Organizaciones de Erasmus+</i> ( <u>ORS</u> ) los documentos exigidos?                                                                                                    |
| ¿Ha comprobado si su centro está dado de alta en la plataforma <u>eTwinning</u> ? ¿Y sus socios? (No es obligatorio)                                                                                                    |
| ¿Son correctos los datos de su centro y de los centros socios en el Sistema de Registro de Organizaciones ( <u>ORS</u> )?                                                                                                    |
| ¿Ha leído los criterios de calidad en los que se basará la evaluación de su solicitud?                                                                                                    |
| ¿Ha encontrado centros socios que estén interesados en colaborar y le inspiren confianza?                                                                                                    |
| ¿Ha evaluado en qué medida los centros asociados son pertinentes para el proyecto y enriquecen la propuesta?                                                                                                    |
| ¿Ha mantenido una comunicación frecuente con sus socios para cumplimentar el formulario y asegurar la<br>transparencia, evitando los plagios de otras propuestas?                                                                                       |
| ¿Ha elegido las actividades que mejor se ajustan a los objetivos de su proyecto y a los resultados esperados?<br>¿Son pertinentes estas actividades?                                                                                                    |
| ¿Ha elaborado un plan de difusión con el fin de utilizar, compartir y difundir los resultados de su proyecto?                                                                                                    |

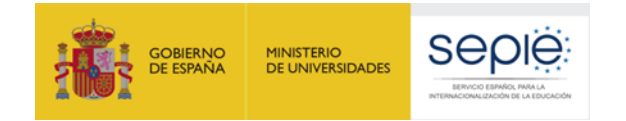

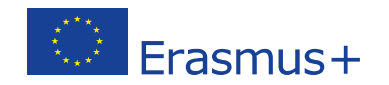

# 2. Formulario comentado

Utilice el menú lateral para desplazarse entre las secciones del formulario. Una marca verde indica que los campos obligatorios de la sección han sido cumplimentados.

Este es el formulario KA229 para **Asociaciones de Intercambio Escolar.** Podrán participar en este tipo de proyectos los centros españoles que cumplan los criterios establecidos en el documento: <u>http://www.sepie.es/doc/convocatoria/2020/EE/Lista centros admisibles</u>

El idioma predeterminado es inglés. Puede cambiar de idioma en cualquier momento pulsando en el icono de idioma.

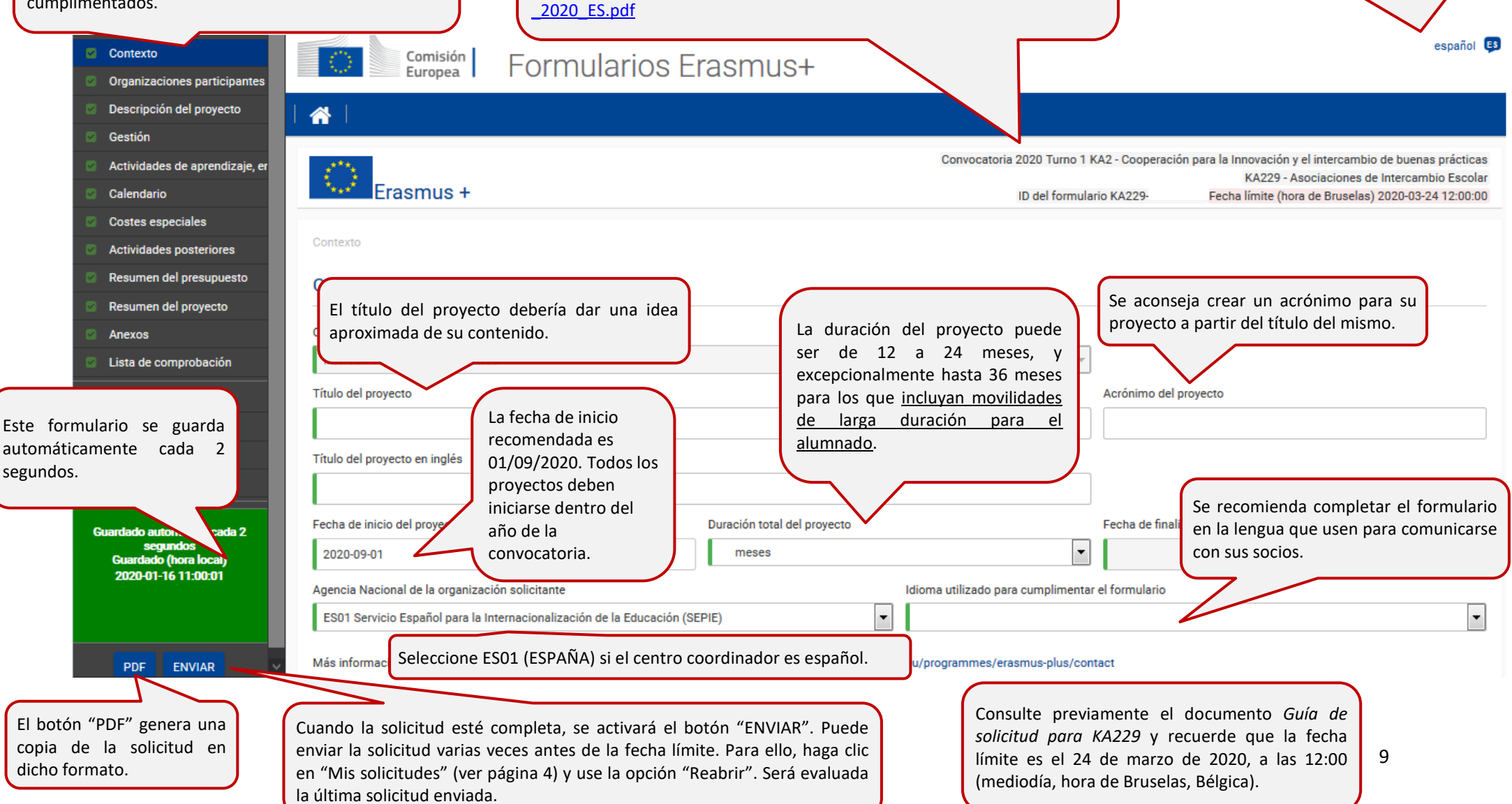

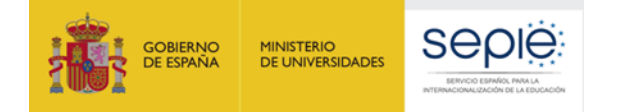

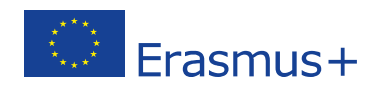

En la sección "Organizaciones participantes", se pide información sobre el centro coordinador y los centros socios. Introduzca el OID de cada centro (código de 8 dígitos precedidos de la letra "E" obtenido al registrarse en la plataforma <u>ORS</u>). Una vez que haya realizado esta acción, se rellenarán automáticamente los campos con fondo gris. Compruebe que esos datos son correctos. Si no lo son, solicite al centro que los modifique en la plataforma ORS. Para obtener más información, consulte el *Manual de uso del portal EU Login* y la *Guía del Sistema de registro de organizaciones de Erasmus+ y del Cuerpo Europeo de Solidaridad* (ORS). Puede encontrar información adicional en "Indicaciones técnicas para solicitar un proyecto Erasmus+".

#### Organizaciones participantes

Tenga en cuenta que el ID de la organización reemplaza al PIC como el identificador único de las organizaciones que soliciten acciones de Erasmus+ y del Cuerpo Europeo de Solidaridad gestionadas por las agencias nacionales. A las organizaciones que tienen PIC y que han solicitado anteriormente fondos en esos programas a través de las agencias nacionales, se les asigna automáticamente un ID de la organización. Utilice la plataforma Erasmus+ and European Solidarity Corps para comprobar el ID de la organización, actualizar información relacionada con ella o registrar una nueva organización: https://webgate.ec.europa.eu/erasmus-esc/organisation-registration

|        | ID de la organización                                                 | Nombre legal | Cada uno de los centros asociados viene identificado por su OID.                                                              | País   |   |
|--------|-----------------------------------------------------------------------|--------------|----------------------------------------------------------------------------------------------------|--------|---|
|        | E12345678 Socio1-ES Introduzca aquí el OID de la organización coordin |              | Introduzca aquí el OID de la organización coordinadora.                                                                       | España | ≡ |
| Organi | zaciones socias                                                       |              | Los proyectos KA229 deberán comprender un mínimo de 2 y un máximo de 6 centros de al menos dos países distintos del Programa. |        |   |

| ID       |        | ID de la organización 🗢 | Nombre legal 🗢                                                                              |                                                                                                    | País 🗢                                                                        |   |
|----------|--------|-------------------------|---------------------------------------------------------------------------------------------|----------------------------------------------------------------------------------------------------|-------------------------------------------------------------------------------|---|
| 1        |        | E23456789               | Socio2-PL                                                                                   | Tenga en cuenta que solo los centros educativos escolares son elegibles para<br>participar en las Asociaciones de Intercambio Escolar KA229. La definición de<br>"contro escolar elegible" depende del país en el que el contro educativo esté | Polonia                                                                       |   |
| 2        |        | E34567890               | Socio3-EL                                                                                   | registrado. Esta definición o lista de centros escolares elegibles está publicada en<br>la página web de cada Agencia Nacional. Para ver el listado de centros españoles                                                                       | Grecia                                                                        | = |
| <u>3</u> |        | E45678901               | Socio4-CZ                                                                                   | elegibles, haga clic en el <u>enlace</u> .                                                                                                    | República Checa                                                               | ≡ |
| AÑA      | DIR OF | RGANIZACIÓN             | Utilice este botón<br>nuevos socios. Es<br>introducir el OID de to<br>implicados en la prop | para añadir<br>imprescindible<br>odos los centros<br>uesta.<br>A través de estos bo<br>puede consultar y mod<br>datos de los centros (ve<br>14). También se puede b<br>socio. El centro coordir<br>cumplimenta la solicitud<br>ser eliminado.  | otones se<br>dificar los<br>er pp. 11-<br>orrar a un<br>nador que<br>no puede | 1 |

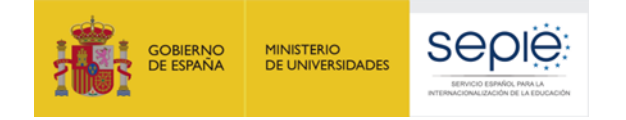

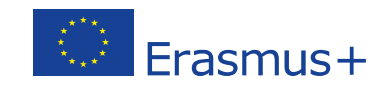

| Nombre legal                                                                                                    |                                                                                                    | Nombre legal                                                                                                    |                                                         |                                            |
|----------------------------------------------------------------------------------------------------|----------------------------------------------------------------------------------------------------|----------------------------------------------------------------------------------------------------|---------------------------------------------------------|--------------------------------------------|
| Ejemplo 1                                                                                                    |                                                                                                    | Ejemplo 1                                                                                                    |                                                         |                                            |
| Identificación nacional (CIF o equivalente)                                                                                                    | Departamento (si procede)                                                                                                    |                                                                                                    | Acrónimo                                                | Si existe, escriba el acrónimo del centro. |
| 111111111                                                                                                    |                                                                                                    |                                                                                                    |                                                         | No es obligatorio rellenar este campo.     |
| Dirección                                                                                                    |                                                                                                    | País                                                                                                    |                                                         |                                            |
| calle, dirección y número                                                                                                    |                                                                                                    | España                                                                                                    |                                                         | *                                          |
| Ciudad                                                                                                    |                                                                                                    | Apartado de correos                                                                                                    | Código                                                  | postal                                     |
| Localidad                                                                                                    |                                                                                                    |                                                                                                    | 00000                                                   |                                            |
| Teléfono                                                                                                    | Fax                                                                                                    |                                                                                                    | CEDEX (solo para Francia)                               |                                            |
| +3411111111                                                                                                    |                                                                                                    |                                                                                                    |                                                         |                                            |
| Página web                                                                                                    |                                                                                                    | Correo electrónico                                                                                                    |                                                         |                                            |
|                                                                                                    |                                                                                                    |                                                                                                    |                                                         |                                            |
| Perfil                                                                                                    |                                                                                                    |                                                                                                    | Escriba el correo instit                                | ucional del centro.                        |
| Tipo de organización                                                                                                    |                                                                                                    |                                                                                                    |                                                         |                                            |
| Escuela / Instituto / Centro                                                                                                    |                                                                                                    |                                                                                                    |                                                         | •                                          |
| ¿Es su organización un organismo público?                                                                                                    |                                                                                                    | ¿Es una organización sin ánimo de lu                                                                                                    | cro?                                                    |                                            |
|                                                                                                    | Ψ                                                                                                    |                                                                                                    |                                                         | <b>.</b>                                   |
| Este campo es muy importa<br>Normalmente será una de la<br>- Escuela / Instituto /<br>- Escuela / Instituto /<br>- Escuela / Instituto /<br>En caso de que su centro ofe | ante para la relevancia del pro<br>as siguientes opciones:<br>/ Centro Educativo – Educación<br>/ Centro Educativo – Educación<br>/ Centro Educativo – Educación<br>erte varios niveles, seleccione | oyecto. Seleccione el tipo<br>n general (nivel preescolar<br>n general (nivel primario).<br>n general (nivel secundaric<br>la opción más relevante pa | de organización que m<br>).<br>)).<br>ara su solicitud. | ejor defina su centro.                     |

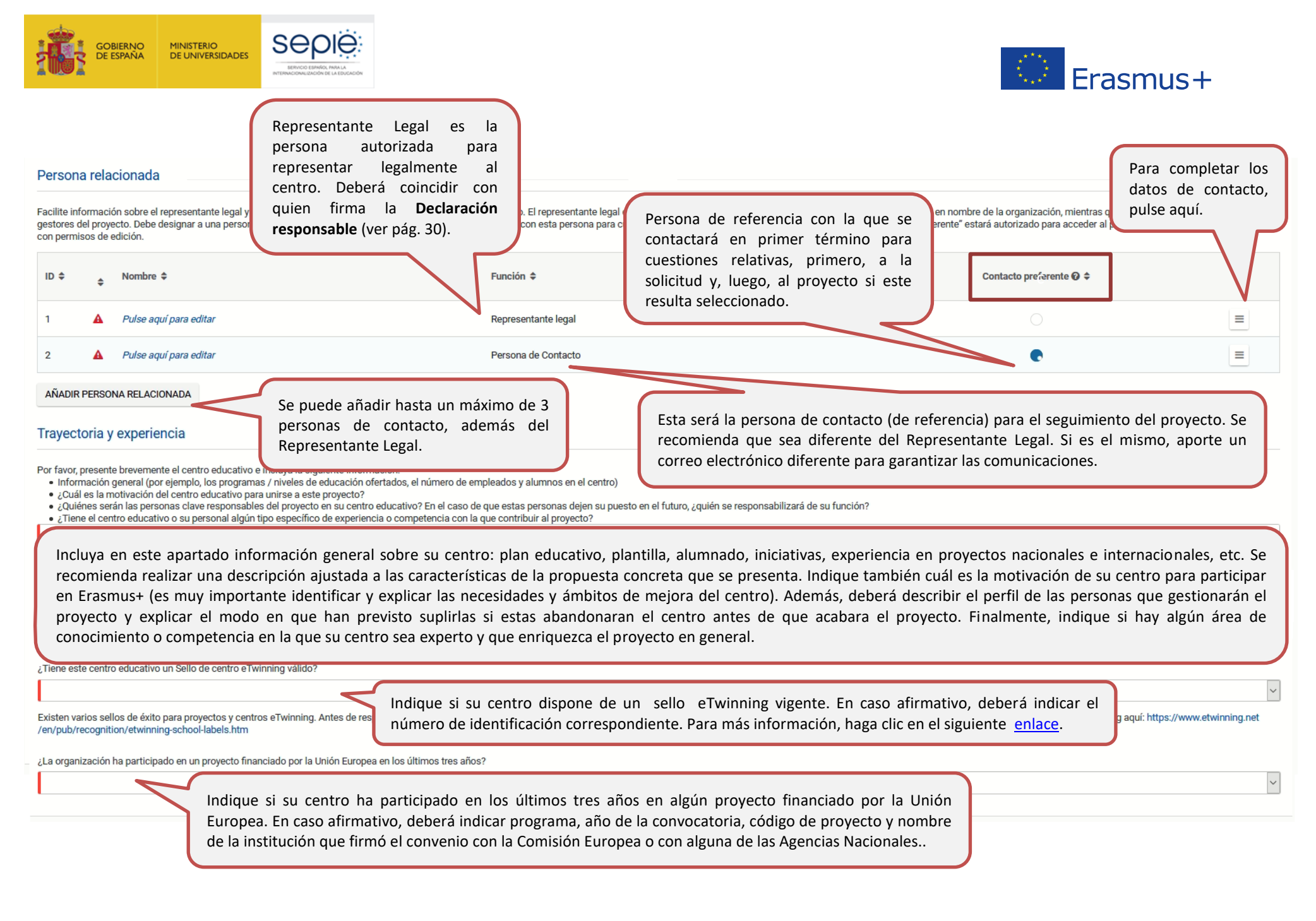

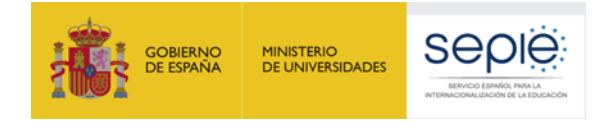

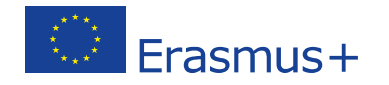

# DATOS DE LA ORGANIZACIÓN SOLICITANTE: PERSONA RELACIONADA (REPRESENTANTE LEGAL)

| Erasmus +                                                                                                    |                                                                                                    | Convocatoria 2020 Turno 1 KA2 - Cooperación para la Innovación y el intercambio de buenas prácticas<br>KA229 - Asociaciones de Intercambio Escolar<br>ID del formulario KA229-FEE6B500 Fecha límite (hora de Bruselas) 2020-03-24 12:00:00               |
|----------------------------------------------------------------------------------------------------|----------------------------------------------------------------------------------------------------|----------------------------------------------------------------------------------------------------|
| Organizaciones participantes / Datos de la organ<br>Representante legal                                                        | En los centros públicos el representante legal es<br>titularidad privada, se trata de la persona que o<br>tiene ligado a su nombre el certificado digital de la | s el director o la directora. En los centros de<br>stenta la representación jurídica del centro y<br>a institución a la que representa.                                                                                                    |
|                                                                                                    |                                                                                                    |                                                                                                    |
| Nombre<br>En español, D<br>En inglés, Mr,<br>En francés, M<br>Cargo<br>USAR DIFERENTE DIRECCIÓN QUE LA DE LA ORGA<br>Dirección | D., Dña., Sr., Sra.<br>, Mrs, Ms<br>I., Mme, Mlle.<br>Correo electrónico                                                                                        | Departamento<br>Teléfono O<br>Indique un correo electrónico corporativo, fiable y operativo. Las<br>comunicaciones con el SEPIE referidas al proyecto utilizarán esta vía de<br>manera preferente. Aconsejamos no usar direcciones de correo personales. |
| Ciuded                                                                                                    | Apartado de correos                                                                                                    | Código postal CEDEX (solo para Francia)                                                                                                    |
| Se debe cumplimentar estos mi<br>contacto. La segunda "persona re                                                              | smos apartados para el Representante Legal y pa<br>elacionada" será necesariamente la persona de cor                                                            | Este campo solo aplica para<br>centros franceses.                                                                                                    |

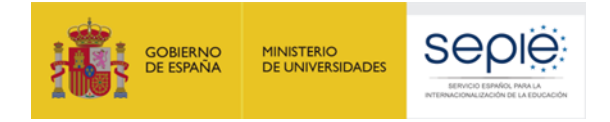

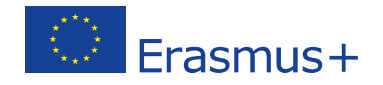

# DATOS DE LA ORGANIZACIÓN SOLICITANTE: PERSONA RELACIONADA (PERSONA DE CONTACTO)

| Erasmus +                                  | Persona de contacto para el seguimiento<br>la persona de contacto sea diferente al re | o del proyecto. Se recomienda que<br>presentante legal.                | vocatoria 2020 Turno 1 KA2 - Cooperación para la Innovación y el intercambio de buenas prácticas<br>KA229 - Asociaciones de Intercambio Escolar<br>ID del formulario KA229-FEE6B500 Fecha límite (hora de Bruselas) 2020-03-24 12:00:00 |
|--------------------------------------------|---------------------------------------------------------------------------------------|------------------------------------------------------------------------|----------------------------------------------------------------------------------------------------|
| Organizaciones participantes / Datos de la | organiz ensona relacionada                                                            |                                                                        |                                                                                                    |
| Persona de contacto                        |                                                                                       |                                                                        |                                                                                                    |
| Tratamiento                                |                                                                                       | Género                                                                 |                                                                                                    |
|                                            |                                                                                       |                                                                        | •                                                                                                    |
| Nombre                                     | Apellidos                                                                             |                                                                        | Departamento                                                                                                    |
|                                            |                                                                                       |                                                                        |                                                                                                    |
| Cargo                                      | Correo electrónico                                                                    |                                                                        | Teléfono 🛛                                                                                                    |
|                                            |                                                                                       |                                                                        |                                                                                                    |
| USAR DIFERENTE DIRECCIÓN QUE LA DE L       |                                                                                       |                                                                        |                                                                                                    |
|                                            |                                                                                       | País                                                                   |                                                                                                    |
|                                            |                                                                                       |                                                                        | <b>•</b>                                                                                                    |
| Ciudad                                     | Apartada da correc                                                                    | Cédigo postal                                                          | CEDEV (colo para Eranoia)                                                                                                    |
|                                            |                                                                                       |                                                                        |                                                                                                    |
|                                            |                                                                                       |                                                                        |                                                                                                    |
|                                            | Facilite una dirección de co                                                          | rreo electrónico institucional <b>dife</b>                             | rente al correo                                                                                                    |
|                                            | electrónico del representanto                                                         | e legal para recibir las comunicaci                                    | ones relativas al                                                                                                    |
|                                            | proyecto. No es aconsejable                                                           | e el uso de direcciones de correc                                      | del provecto. Se                                                                                                    |
|                                            | proyecto. No es aconsejable<br>disponibles para el resto del p                        | el uso de direcciones de correc<br>personal implicado en el desarrollo | p personales no<br>del provecto. Se                                                                                                    |

recomienda crear una nueva cuenta de correo electrónico a la que tengan acceso las personas implicadas en la gestión del proyecto.

| Prioridades y temas                                                                                                    | planteamiento general del proyecto. Esta elección es especialmente importante de cara a la relevancia de la propuesta y ha de estar debidamente justificada en el formulario de solicitud.                                                                                                    |
|----------------------------------------------------------------------------------------------------|----------------------------------------------------------------------------------------------------|
| eleccione la prioridad horizontal o sectoria                                                                                                    | al más rei                                                                                                    |
| HORIZONTAL: Inclusion social<br>ii procede, seleccione hasta un máximo de<br>SCHOOL EDUCATION: Strengthening the profile                        | e dos prioridades adicionales de acuerdo con los objetivos de su proyecto.<br>s of the teaching professions SCHOOL EDUCATION: Building capacity for organisa                                                                                                    |
| Por favor, seleccione prioridades                                                                                                    |                                                                                                    |
| alanaina hasta tras tamas shordadas an                                                                                                    |                                                                                                    |
| Abandono escolar temprano / Combatir el fraci<br>Seleccione hasta 3 terres<br>En este epígi                                                     | En el menú desplegable seleccione un máximo de tres temas. Tenga en cuenta que han de ser coherentes<br>con el planteamiento general del proyecto y estar debidamente justificados en el formulario de solicitud.                                                                                                    |
| Abandono escolar temprano / Combatir el fraca<br>Seleccione hasta 3 terres<br>Descripción                                                       | En el menú desplegable seleccione un máximo de tres temas. Tenga en cuenta que han de ser coherentes<br>con el planteamiento general del proyecto y estar debidamente justificados en el formulario de solicitud.<br>rafe deberá explicar las razones que justifican su proyecto, los <b>objetivos</b> planteados, los <b>resultados</b> esperados y las <b>actividades</b> planificadas<br>r dichos objetivos. Responda con detalle y claridad a cada una de las cuestiones que se plantean. Asegúrese de la <b>coherencia</b> de este<br>n el resto de la solicitud. Tenga en cuenta que se trata de un apartado fundamental para la evaluación de la calidad de su proyecto. |
| Abandono escolar temprano / Combatir el fraca<br>Seleccione hasta 3 te<br>Descripción<br>Por favor, describa la motivación para su proyecto y e | En el menú desplegable seleccione un máximo de tres temas. Tenga en cuenta que han de ser coherentes<br>con el planteamiento general del proyecto y estar debidamente justificados en el formulario de solicitud.<br>rafe deberá explicar las razones que justifican su proyecto, los <b>objetivos</b> planteados, los <b>resultados</b> esperados y las <b>actividades</b> planificadas<br>r dichos objetivos. Responda con detalle y claridad a cada una de las cuestiones que se plantean. Asegúrese de la <b>coherencia</b> de este<br>n el resto de la solicitud. Tenga en cuenta que se trata de un apartado fundamental para la evaluación de la calidad de su proyecto. |

Describa los objetivos de su proyecto y los resultados esperados. Los objetivos han de estar claramente definidos, ser alcanzables y proporcionales al tamaño y experiencia de la asociación, y abordar cuestiones relevantes para los centros participantes y los grupos destinatarios. Además, deberán responder a los objetivos generales de la Acción KA2 (ver pág. 103 de la *Guía Erasmus+ 2020*). Al hablar de los resultados, detalle los tangibles (unidades didácticas, actividades de formación, etc.), los intangibles (mejora de competencias, crecimiento personal ampliación de horizontes vitales, etc.) y los estratégicos (innovaciones educativas y metodológicas, planes de calidad y actuación, etc.). Los objetivos y resultados del proyecto deben estar claramente vinculados con las prioridades seleccionadas en el apartado "Prioridades y Temas" del formulario de solicitud.

¿Cómo van a conducir las actividades planificadas hacia la consecución de los objetivos del proyecto?

Describa la conexión existente entre los objetivos planteados y las actividades que les permitirán alcanzar los mismos. Como se ha indicado más arriba, las actividades propuestas deberán ser innovadoras o complementarias a las actividades habituales de los centros implicados y a los proyectos que han desarrollado previamente. Recuerde que el proyecto debería brindar nuevas experiencias a los centros y a los participantes, así como aumentar sus prácticas y conocimientos.

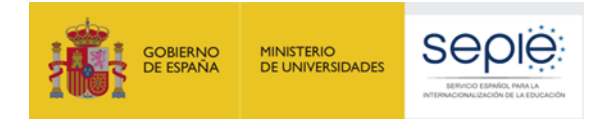

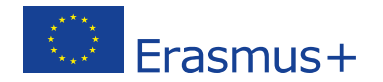

## Plataformas eTwinning y Erasmus+

Indique si ha utilizado o planea utilizar eTwinning, School Education Gateway o la Plataforma de Resultados de los Proyectos Erasmus+ para la preparación, ejecución y seguimiento de su proyecto. De ser así, describa cómo lo hará.

El programa Erasmus+ pone a disposición de solicitantes y beneficiarios una serie de plataformas de gran utilidad para el sector de educación escolar. De entre esas plataformas, destacan especialmente <u>eTwinning</u>, <u>School Education Gateway</u> y la <u>Plataforma de Resultados de los Proyectos Erasmus+</u>. En caso de que hayan utilizado o planeen utilizar alguna o varias de esas plataformas, describa claramente con qué fin y de qué modo lo harán.

/3000

Si su propuesta de proyecto se basa en uno o varios proyectos eTwinning anteriores o en curso, explique cómo piensa lograrlo. Identifique claramente el proyecto o proyectos eTwinning pertinentes incluyendo el título del proyecto y la identificación del proyecto. Además de la información facilitada aquí, no olvide proporcionar más información sobre eTwinning en todas las partes pertinentes del formulario de solicitud.

En el caso de que su propuesta esté vinculada a uno o varios proyectos eTwinning, describa los mismos y explique de manera concreta y realista el modo en que su asociación KA229 complementará y ampliará lo que ya se ha hecho o se está haciendo. Para que la información de este apartado sea tenida en cuenta, deberá identificar claramente el título y la referencia de los proyectos a los que hace mención. Recuerde que los proyectos eTwinning relacionados con el proyecto deben estar en curso o haber finalizado recientemente de modo que sigan siendo relevantes para la asociación que se presenta. No olvide proporcionar otras características de su propuesta en relación a eTwinning en otras partes del formulario donde pueda ser relevante. Tenga en cuenta que, a diferencia de lo que sucede en otros apartados, este epígrafe admite un máximo de 5000 caracteres.

Tenga en cuenta que los expertos evaluarán su solicitud exclusivamente sobre la base de la información proporcionada en el formulario de solicitud. Por lo tanto, al responder a esta pregunta asegúrese de describir el proyecto o proyectos que va a desarrollar en eTwinning. Asimismo, tenga en cuenta que, independientemente de la evaluación de la calidad de su solicitud realizada por los expertos, la Agencia Nacional podrá verificar la información facilitada sobre su(s) proyecto(s) eTwinning. En caso de que la información no sea correcta, su solicitud puede ser descalificada.

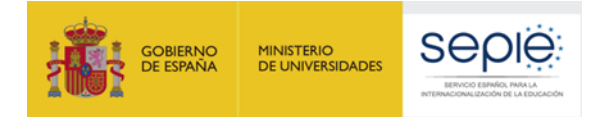

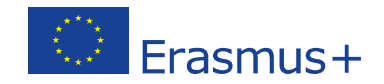

## Participantes

Por favor, describa brevemente quién participará en el proyecto, incluyendo:

- ¿Quienes son los diferentes grupos que participarán en las actividades del proyecto (por ejemplo: alumnos, profesores, otros miembros del personal del centro escolar, padres, etc.)? Por favor, incluya también información sobre los participantes locales (aquellos que participarán en las actividades del proyecto, pero que no viajarán dentro del proyecto).
- ¿Cómo van a participar estos grupos?
- Si se incluye la participación de alumnado en el proyecto, por favor, especifique la edad de los grupos.

Tenga en cuenta que las Actividades de aprendizaje, enseñanza y formación aparecerán listadas automáticamente en la tabla a continuación una vez hayan sido creadas en la sección correspondiente del formulario de solicitud: Actividades de aprendizaje, enseñanza y formación

Responda a todas las preguntas de este campo indicando específicamente qué grupos y sectores de la comunidad educativa estarán implicados en las actividades, tanto a nivel local como transnacional, y cuál será el papel de cada grupo en las actividades del proyecto. Sea lo más preciso posible en cuanto a las características de los participantes: edad del alumnado, cursos y etapas educativas, perfil del profesorado, etc. No olvide incluir información sobre todos los participantes, incluyendo a los que no se desplacen en las movilidades.

| Participantes con menos o<br>dificultar su participación? | portunidades: ¿inclu | u <mark>y</mark> en en su proye | cto a personas que se enfrentan a situaciones qu                       | e puedan | ¿Cuántos                            | s participantes entrarían en esta categoría?                                                                            | 73000 |
|-----------------------------------------------------------|----------------------|---------------------------------|------------------------------------------------------------------------|----------|-------------------------------------|----------------------------------------------------------------------------------------------------|-------|
| Si                                                        |                      |                                 |                                                                        | -        | 43                                  |                                                                                                    |       |
| ¿A qué tipo de situaciones                                | se enfrentan estos j | participantes?                  | Si selecciona "Sí" se abrirán el resto de los campos de este apartado. |          | -                                   | Campo numérico, solo acepta número                                                                                      | )S.   |
| Obstáculos geográficos                                    | Refugiados           | Dificultades ed                 |                                                                        |          |                                     |                                                                                                    |       |
| Por favor, seleccione situaciones                         |                      |                                 |                                                                        |          | este mer<br>presente<br>rios de los | nu seleccione solo las situaciones que<br>n en su proyecto, ya sea en uno o en<br>s centros implicados en la propuesta. |       |
| ¿Cómo va a apoyar a estos                                 | participantes para   | que puedan parti                | cipar plenamente en las actividades planificadas                       | ?        |                                     |                                                                                                    |       |

Detalle las medidas que se van a adoptar para que las personas con menos oportunidades participen plenamente y en igualdad de condiciones que el resto de participantes.

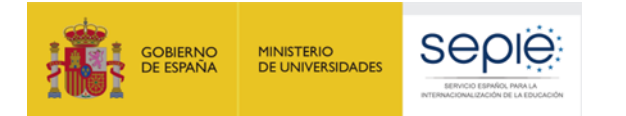

Gestión

La partida de gestión y ejecución es común a todos los proyectos e incluye costes derivados de todas las actividades que no tengan financiación específica, tales como: gestión, comunicación, creación de materiales y productos, actividades locales, asistencia a jornadas de información y/o formación organizadas por las Agencias Nacionales, reuniones de coordinación, trabajo de aula, talleres y seminarios, actividades de promoción y difusión de resultados, etc. Esta partida se calcula automáticamente en función de la duración del proyecto y del número de socios. Se asigna 500 euros/mes al centro coordinador y 250 €/mes a cada uno de los centros socios.

#### Financiación para la Gestión y ejecución del proyecto

Los fondos de "Gestión y ejecución del proyecto" se otorgan a todas las Asociaciones Estratégicas según el número o gastos diversos en que todo proyecto puede incurrir, tales como planificación, comunicación entre socios, adquisición de promoción, difusión y otras actividades similares que no estén cubiertas por otras partidas. participantes y a la duración del proyecto. El propósito de estos fondos es cubrir es del proyecto a pequeña escala, cooperación virtual, actividades locales de proyecto,

| Función de la organización | Ayuda por organización y mes | Número de organizaciones | Subvención    |
|----------------------------|------------------------------|--------------------------|---------------|
| Coordinador                | 500,00 EUR                   | 1                        | 15.000,00 EUR |
| Socio                      | 250,00 EUR                   | 3                        | 22.500,00 EUR |
| Total                      |                              | 4                        | 37.500,00 EUR |

#### Gestión y ejecución del proyecto

Describa las tareas y responsabilidades de cada socio. Explique cómo se asegurará una buena gestión del proyecto y una buena cooperación y comunicación entre los socios durante la ejecución del proyecto.

Se recomienda estructurar la respuesta a este apartado en tres secciones o párrafos. En primer lugar, indique qué tareas y responsabilidades se han asignado a cada socio en función de su experiencia y competencias. Recuerde que, en un buen proyecto, las funciones se definen claramente y las tareas se distribuyen de manera adecuada, de tal modo que todos los centros participan de manera equilibrada en la ejecución del programa de trabajo. Es importante que el reparto de tareas demuestre el compromiso y la contribución activa de todos los centros. A continuación, defina los mecanismos que se han pactado para la buena gestión del proyecto, especialmente en lo relativo a documentación y presupuesto. Especifique también cuáles serán las herramientas de seguimiento para garantizar el éxito del proyecto: informes periódicos, testimonios, evaluaciones intermedias, etc. Asimismo, haga alusión al personal implicado en estas actividades y la frecuencia de los controles. Por último, dado que la fluidez de la información es decisiva en este tipo de proyectos, describa los métodos y mecanismos de coordinación y comunicación tanto en el seno de cada centro como con el resto de centros implicados en la propuesta. En caso de que recurran a eTwinning, especifique el modo en que se servirán de esta plataforma para mejorar la coordinación y la comunicación entre socios.

¿Cómo seleccionó a los socios del proyecto? ¿Incluye su proyecto centros educativos que no han participado nunca anteriormente en Asociaciones estratégicas? Si la respuesta es afirmativa, ¿cómo puede el resto de los socios apoyarles durante el proyecto?

Este apartado se refiere a la creación de su asociación: indique cómo se inició, con qué medios (redes, eTwinning,...) y en qué momento. Explique también las razones por las que participa cada uno de los centros involucrados así como sus intereses comunes. Describa las características, experiencias y habilidades de cada socio así como cualquier experiencia pasada de colaboraciones.

La incorporación de centros sin experiencia previa en proyectos transnacionales puede enriquecer su proyecto. Si su asociación combina centros con experiencia y centros sin experiencia, incluya una planificación para intercambiar esa experiencia y brindar apoyo a los centros noveles.

Si el proyecto implica a centros que cuentan actualmente con un Sello de centro eTwinning y han informado de esta circunstancia en el apartado "Trayectoria y experiencia" (ver pág. 12), especifique cuándo y cómo compartirán estos centros sus experiencias y buenas prácticas con el resto de socios. Explique además los beneficios que se espera que alcancen los centros que reciben el asesoramiento. Las actividades que indique aquí habrán de coincidir con el detalle de la sección "Calendario" (ver p. 24).

/3000

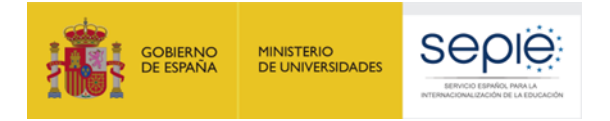

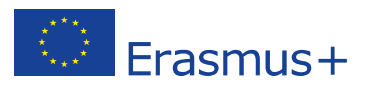

## Lista de actividades

Sí

Si han previsto realizar actividades de aprendizaje, enseñanza y formación, elija "Sí" en el menú desplegable para que aparezca el resto de campos. Recuerde que las actividades transnacionales han de añadir un valor esencial a la consecución de los objetivos del proyecto y al intercambio de buenas prácticas.

¿Tiene previsto incluir Actividades transnacionales de aprendizaje, enseñanza o formación en su proyecto?

Describa los preparativos prácticos para las Actividades de aprendizaje, enseñanza y formación programadas. ¿Cómo se realizará el proceso de selección y preparación de los participantes, cómo se les dará apoyo y se garantizará su seguridad?

.

En este apartado deberá mencionar los acuerdos relativos a la organización de actividades de formación, enseñanza o aprendizaje. Describa cómo y cuándo se abordarán los aspectos prácticos de cada una de las actividades programadas. Especifique los criterios con los que se va a seleccionar a los participantes y qué tipo de preparación (lingüística, cultural,...) se les va a proporcionar.

IMPORTANTE: la protección y seguridad es un aspecto clave del Programa Erasmus+. Por tanto, se deberán detallar las medidas que se tomarán en este sentido (seguro de viaje, permisos legales y parentales o tutelares, permisos de la institución/administración educativa, etc.).

Por favor, especifique en la siguiente tabla cada una de las actividades planificadas de Aprendizaje, Ensenanza y Formación

| ID<br>¢ | ¢     | Título de la actividad 🗢 | Organización líder 🗢                                                                      | Tipo de actividad 🗢                                                        | Periodo de<br>inicio \$ | N° de<br>participantes<br>¢ | Nº de<br>personas<br>acompañantes<br>\$                   | Subvención<br>C              |   |
|---------|-------|--------------------------|-------------------------------------------------------------------------------------------|----------------------------------------------------------------------------|-------------------------|-----------------------------|-----------------------------------------------------------|------------------------------|---|
| C1      | 8     | staff                    |                                                                                           | Eventos conjuntos de<br>formación de corta duración<br>para el personal    | 10-2020                 | 8                           | 0                                                         | 7.120,00<br>EUR              | = |
| C2      | 8     | pupils                   | La organización líder es el centro<br>escolar que acoge la actividad (o                   | Intercambios de corta<br>duración de grupos de<br>alumnos                  | 12-2020                 | 20                          | 8                                                         | 20.120,00<br>EUR             | = |
| C3      | 8     | MLD                      | que la organiza cuando esta se<br>desarrolla en una de las sedes<br>de la Unión Europea). | Movilidad de larga duración<br>para el alumnado por motivos<br>de estudios | 09-2021                 | 8                           | 4                                                         | 9.480,00<br>EU               | ≡ |
| Total   |       |                          |                                                                                           |                                                                            |                         | 36                          | 12                                                        | 36 0<br>JR                   |   |
| AŃ      | ÍADIF | ACTIVIDAD                |                                                                                           |                                                                            |                         | Los<br>act<br>pu<br>des     | detalles d<br>ividad apared<br>sar el botór<br>splegable. | e cada<br>cerán al<br>a menú |   |

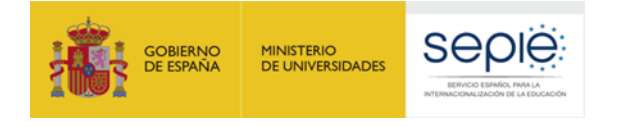

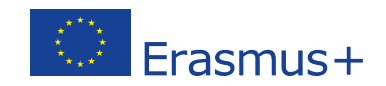

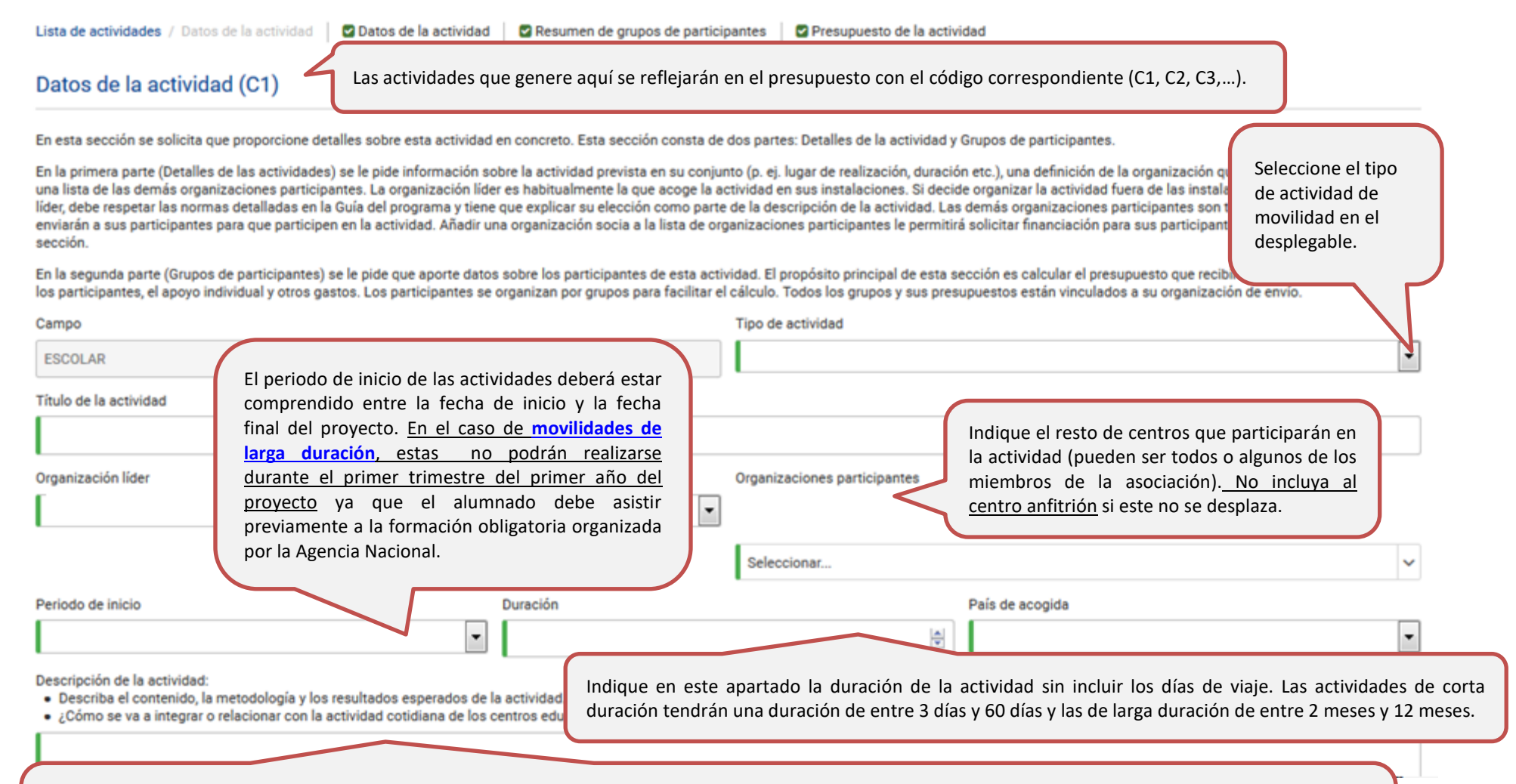

Detalle el contenido y la agenda del encuentro transnacional y explique cómo lo prepararán, qué metodología adoptarán y cuáles son los resultados y los objetivos específicos que esperan alcanzar. Recuerde que la actividad deberá resultar relevante para el proyecto, contribuyendo a la consecución de sus objetivos generales y beneficiando a los centros y a los participantes implicados. En este sentido, no olvide explicar cómo van a integrar las tareas y los resultados de aprendizaje de esta actividad transnacional con el trabajo cotidiano de los centros implicados.

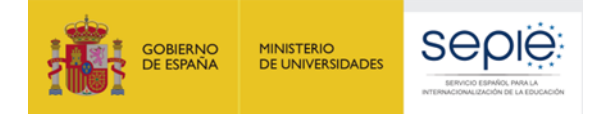

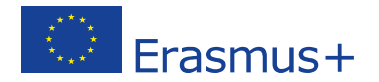

¿Esta actividad combina la movilidad física con los intercambios virtuales a través de eTwinning?

Sí

Explique cómo se logrará y qué beneficios se esperan.

En caso de que la respuesta a la pregunta anterior sea afirmativa, se le pedirá que explique cómo se va a combinar la movilidad física con la movilidad virtual a través de eTwinning para crear intercambios más largos, más frecuentes y más enriquecedores entre profesores y alumnos. Deberá explicar también los beneficios de combinar cooperación virtual e intercambios físicos. Tenga en cuenta que este apartado admite un máximo de 2000 caracteres.

•

/2000

/2000

¿Cómo va a beneficiar la participación en esta actividad a los participantes implicados?

(expedición del Documento de movilidad Europass, convalidación de estudios, etc.).

En el caso de las movilidades de CORTA duración, deberá explicar en términos de desarrollo personal y resultados de aprendizaje los beneficios que esta actividad de movilidad tendrá para las personas que participan en la misma.

/2000 /2000 /2000 Lesta pregunta combia en función de la duración de la participantes y cómo se reconocerán estos resultados por el centro que envía. En el caso de las movilidades de LARGA duración, deberá explicar en términos de desarrollo personal y resultados de aprendizaje los beneficios que esta actividad de movilidad tendrá para las personas que participan en la misma. Además, deberá describir los resultados de aprendizaje esperados y definir los mecanismos para el reconocimiento de los mismos por parte del centro de origen

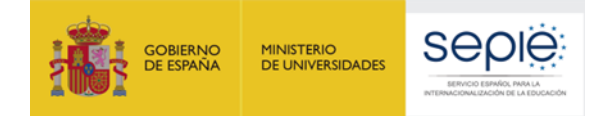

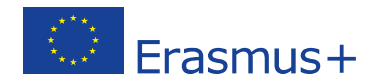

Aquí aparecen los grupos de participantes que envía cada centro a la sede del socio que acoge la actividad. Los detalles de cada grupo se introducen como aparece en la página siguiente.

## Resumen de grupos de participantes

Defina en el siguiente cuadro los grupos de participantes que necesitarán financiación para participar en esta actividad. Los participantes que no requieran financiación (por ejemplo, participantes locales) no necesitan especificarse en esta parte.

| ID                                         | Tramo de<br>distancia  ≎                                                    | Duración (en<br>días) ¢ | Nº de<br>participantes ≎ | Nº de personas<br>acompañantes<br>\$ | Subvención 🖨   |
|--------------------------------------------|-----------------------------------------------------------------------------|-------------------------|--------------------------|--------------------------------------|----------------|
| 1 🛛                                        | 3000-3999 km                                                                | 90                      | 2                        | 1                                    | 2.984,00 EUR 🗧 |
| AÑADA GRUPO<br>Presupuesto de la actividad | En este resumen solo aparecen<br>los grupos que necesitan                   |                         |                          |                                      |                |
|                                            | financiación para el                                                        |                         |                          |                                      |                |
| Partidas presupuestarias 🗢                 | desplazamiento. <u>No se debe</u><br><u>solicitar financiación para los</u> |                         |                          |                                      | Subvención 🗢   |
| Apoyo individual                           | participantes del centro que                                                |                         |                          |                                      | 1.094,00 EUR   |
| Viaje                                      | organiza o acoge la actividad si<br>estos no se desplazan.                  |                         |                          |                                      | 1.590,00 EUR   |
| Apoyo lingüístico                          |                                                                             |                         |                          |                                      | 300,00 EUR     |
| Subvención total                           |                                                                             |                         |                          |                                      | 2.984,00 EUR   |

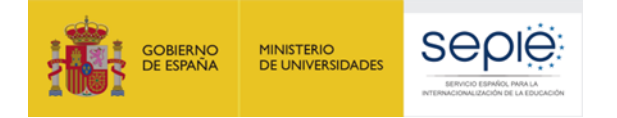

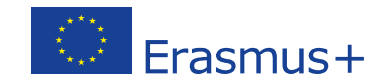

Actividades de aprendizaje, enseñanza y formación / Datos de la actividad / Detalles del grupo | 🛛 Grupo 1 | 🖸 Grupo de participantes - Presupuesto

#### Grupo de participantes (1, C1

| Para solicitar fondos para los particip<br>Tenga en cuenta que existen dos cate<br>personal que viaie con los alumnos o<br>Organización de ori<br>Finalmente<br>partidas preso tarias. Por lo tanto<br>Organización de envío | En las actividades con alumnado, "p<br>"acompañantes" el personal del c<br>"participante" es el personal del c<br>aso de que decida<br>o, asegúrese de que | participantes" son los alumnos y<br>centro. En las actividades sin<br>entro y "acompañantes" las per<br>en caso de discapacidad. | alumnas y<br>alumnado,<br>rsonas que<br>País de acogida                                               | País donde se realiza la actividad                                                                                                    |                                                                                                    |
|----------------------------------------------------------------------------------------------------|----------------------------------------------------------------------------------------------------|----------------------------------------------------------------------------------------------------|----------------------------------------------------------------------------------------------------|----------------------------------------------------------------------------------------------------|----------------------------------------------------------------------------------------------------|
| Nº de participantes                                                                                                    | Nº de personas acompañantes                                                                                                    |                                                                                                    | Total nº, de participantes y perso                                                                    | onas acompañantes                                                                                                    |                                                                                                    |
|                                                                                                    |                                                                                                    |                                                                                                    |                                                                                                    |                                                                                                    |                                                                                                    |
| Grupo de partic<br>Se calc<br>Apoyo individual                                                                                                    | yo individual cubre los costes de alojamiento y ma<br>cula por separado par participantes y acompañante<br>Duración por participantes (meses)              | nutención.<br>es.<br>Si se<br>días<br>dura<br>total                                                                              | prevén días de viaje, a<br>a los que aparecían er<br>tres días y se requien<br>de 5 días de apoyo ind | a la hora de solicitar el presupuest<br>n la descripción de la actividad. De<br>ren dos días de viaje, deberá solic<br>lividual (tres de actividad y dos de | o, deberá añadir uno o dos<br>e este modo, si la actividad<br>itarse en este apartado un<br>viaje). |
| Nº de personas acompañantes 🥝                                                                                                    | Duración por acompañante (días)                                                                                                    | Financiación por persona acompañante                                                                                             | Total (par                                                                                            | ra acompañantes)                                                                                                    |                                                                                                    |
|                                                                                                    | ×                                                                                                    | X                                                                                                    | EUR                                                                                                   | EUR                                                                                                    |                                                                                                    |
| Subvención total<br>Viaje<br>Para calcular la<br>Nº. de personas ©                                                                                                    | rtida de viaje cubre los gastos de desplazamie<br>njuntamente para participantes y acompañantes.                                                           | ento. Se<br>us-plus/resour<br>Cantidad                                                                                           | as de distancia se c<br><u>ora de distancias</u> " de la                                              | calculan obligatoriamente con a<br>a Comisión Europea.                                                                                                    | yuda de la                                                                                          |
| Costes excepcionales para                                                                                                    | a viaje de alto coste<br>Pulsando esta casilla se abre<br>emisiones de carbono) en q<br>justificada. Recuerde que, er                                      | e una nueva ventana para aquellos<br>ue la financiación del viaje según l<br>n caso de resultar aprobada esta su                 | casos (viajes de alto coste<br>a banda de distancia sea<br>bpartida, solo se financia                 | e, incluido el uso de medios de transpo<br>a inferior al 70% del coste real. La cant<br>rá el 80% de los costes reales declarad                             | orte más limpios con menores<br>tidad que indique ha de estar<br>os en el informe final.            |
| Nº de participantes 🛛                                                                                                    | Cantidad por participante                                                                                                    | Suvención total para apoyo lingüístico                                                                                           |                                                                                                    |                                                                                                    |                                                                                                    |
|                                                                                                    | A V                                                                                                    | EUR                                                                                                    | EUR                                                                                                   |                                                                                                    |                                                                                                    |
|                                                                                                    | Esta opción solo aparece si se han incluido acti<br>de Apoyo Lingüístico para cubrir la formación e                                                        | ividades de movilidad de larga o<br>n idiomas previa a la movilidad.                                                             | duración, en cuyo caso                                                                                | o se puede solicitar una partida                                                                                                    |                                                                                                    |

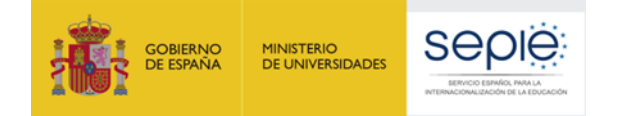

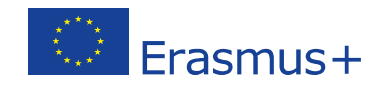

En la sección "Calendario", deberá establecer una planificación clara y realista de todas las actividades del proyecto, independientemente de que sean virtuales, presenciales, locales o transnacionales.

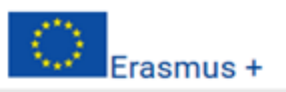

Convocatoria 2020 Turno 1 KA2 - Cooperación para la Innovación y el intercambio de buenas prácticas KA229 - Asociaciones de Intercambio Escolar ID del formulario KA229-54AA90E2 Fecha límite (hora de Bruselas) 2020-03-24 12:00:00

alendario

#### Calendario

Enumere y describa todas las actividades del proyecto e indique una fecha aproximada de comienzo. En particular, debe incluir actividades del proyecto distintas de las Actividades de aprendizaje, enseñanza y formación, por ejemplo: reuniones de gestión, actividades de difusión y otras actividades y eventos locales en cada centro.

Tenga en cuenta que las Actividades de aprendizaje, enseñanza y formación se insertarán automáticamente en esta tabla cuando las haya creado en la sección pertinente del formulario. Actividades de aprendizaje, enseñanza y formación

|   | ID<br>¢ | ✿ Tipo de actividad | Descripción 🗢 | Periodo de inicio 🖨 |   |
|---|---------|---------------------|---------------|---------------------|---|
| 7 | C1      |                     |               | 10-2020             | ≡ |
|   | C2      |                     |               | 11-2021             | ≡ |
|   | P1      |                     |               | 08-2021             | ≡ |
|   | P2      |                     |               | 03-2021             | ≡ |
|   |         |                     |               |                     |   |

AÑADA OTROS EVENTOS DEL PROYECTO

Utilizando este botón deberá añadir al calendario las actividades realizadas a nivel local o vía *online* y que, por lo tanto, no requieren financiación específica (los posibles gastos ocasionados se financiarán con la partida de gestión "Gestión y ejecución del proyecto"). Para cada una de estas actividades, que aparecerán representadas con la letra P seguida de un número, se deberán indicar los detalles así como su periodo de ejecución.

En caso de organizar reuniones de coordinación del proyecto con cargo a la partida de gestión, estas deberán aparecer reflejadas en el "Calendario" como "Otros eventos del proyecto".

Las "Actividades de formación, enseñanza o aprendizaje" se vuelcan automáticamente en la sección "Calendario", donde aparecen ordenadas por su fecha de realización e identificadas con un código compuesto por la letra C seguida de un número (C1, C2, C3, C4, etc.). No es necesario que el código de esas actividades siga un orden progresivo (la C2 puede perfectamente producirse antes de la C1).

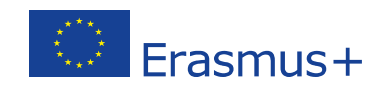

#### Costes especiales

En esta sección, puede solicitar fondos para gastos financiados

MINISTERIO DE UNIVERSIDADES

#### Apoyo para necesidades especiales

La subvención cubrirá el 100% de los gastos de desplazamiento y estancia de aquellos participantes que presenten necesidades especiales derivadas de la discapacidad, siempre que dichos gastos aparezcan debidamente justificados en el formulario y a condición de que no se solicite una subvención para estos participantes a través de las categorías presupuestarias relativas a viajes y apoyo individual. En caso de que sí se haya solicitado esa subvención, esta partida podrá cubrir los gastos que excedan de la misma. Al finalizar el proyecto se deberá adjuntar al informe final la documentación justificativa de estos gastos.

| ID              |                         | Organización                                                                                 | País de la organización                                                            | Nº de participantes con<br>necesidades<br>especiales | Descripción y justificación                   | Subvención solicitada    |
|-----------------|-------------------------|----------------------------------------------------------------------------------------------|------------------------------------------------------------------------------------|------------------------------------------------------|-----------------------------------------------|--------------------------|
| 1               | 8                       | [                                                                                            | Rumania                                                                            |                                                      |                                               | 20/5000                  |
| Total<br>AÑADIR | En de<br>acom<br>a trav | esplazamientos inferiores a 6<br>pañantes no podrán cargarse<br>és de "Actividades de aprenc | 50 días, los gastos de la<br>a esta partida, debiendo<br>dizaie, enseñanza v forma | os personas<br>o solicitarse<br>ación".              | Explicación y justificación de dichos gastos. | Importe total solicitado |

#### Costes excepcionales

| ID | Organizac | ión País de la organización | Descripción y justificación | Subvención solicitada<br>(75%) 😡 |   |
|----|-----------|-----------------------------|-----------------------------|----------------------------------|---|
| 1  | 8         | •                           | 17/5000                     | a)<br>V                          | = |

La partida de "Costes excepcionales" tiene por objeto cubrir los costes relativos a la subcontratación o adquisición de bienes y servicios que no puedan ser directamente proporcionados por los centros participantes por razones debidamente justificadas y sean esenciales para la consecución de los objetivos del proyecto. El equipamiento no podrá ser equipamiento normal de oficina o que se use habitualmente en los centros.

Los centros de titularidad privada también podrán solicitar costes excepcionales en caso de tener que facilitar una garantía financiera a requerimiento de la Agencia Nacional. Puede consultar en qué situaciones estará obligado a presentar esta garantía de Capacidad Financiera en las <u>Indicaciones técnicas para solicitar</u> <u>un proyecto Erasmus+ Convocatoria 2020</u>.

En todos los casos, la cantidad máxima subvencionable ascenderá al 75% de los costes reales en los que incurra el centro beneficiario (con un máximo de 50.000 euros por proyecto). Para más información, consultar la *Guía del Programa Erasmus+ 2020*).

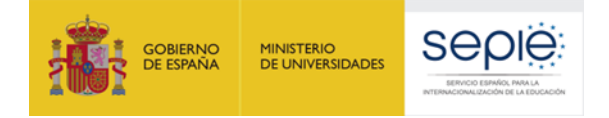

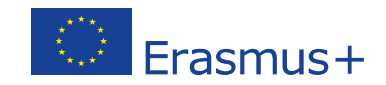

#### Actividades posteriores

Aunque aparezca al final del formulario, la sección "Actividades posteriores" es de suma importancia y su contenido será evaluado de 0 a 30 puntos.

¿Cómo va a evaluar si se han alcanzado los objetivos del proyecto?

Este apartado se refiere a la evaluación del proyecto en su totalidad. La evaluación debe ser continua y regular, y no solo debe incluir el periodo de cada movilidad. Especifique qué indicadores y actividades se van a utilizar para medir el logro de los objetivos establecidos en la solicitud. Señale los indicadores de éxito e instrumentos de medición. Sugerencia: indique un número realista de indicadores cuantitativos y cualitativos con las herramientas de medición adecuadas (encuestas, cuestionarios, informes,...). Incluya información sobre cómo se analizarán los resultados obtenidos, con qué frecuencia, quién participará en el proceso y cómo y a quién se presentarán los resultados de la evaluación.

¿Cómo va a contribuir a largo plazo en el desarrollo de los centros asociados su participación en este proyecto? ¿Se continuarán usando los resultados o se mantendrán algunas de las actividades una vez finalizado el proyecto?

Describa el impacto potencial que se prevé, tanto durante la vida del proyecto como después del mismo, sobre las personas (alumnado, docentes, familias) y las organizaciones participantes (centros, comunidad local y agentes externos). Describa además el impacto esperado a otros posibles niveles (local, regional, nacional, europeo o internacional) y cómo medirá el impacto anteriormente descrito. Considere todos los resultados: los tangibles (informes, materiales didácticos, sitios web, etc.) y los intangibles (mejora de la convivencia, desarrollo de capacidades, experiencias compartidas, etc.). Explique también si se utilizará y cómo se usará eTwinning y/o School Education Gateway para facilitar el seguimiento del proyecto.

En cuanto a sostenibilidad, se espera que el proyecto siga teniendo impacto y produciendo resultados tras la subvención de la Unión Europea. Establezca, por tanto, una planificación realista y efectiva para continuar usando los resultados del proyecto o realizar actividades relevantes después del periodo de financiación.

Por favor, describa los planes de difusión y uso de los resultados del proyecto.

¿Cómo dará a conocer los resultados del proyecto dentro de la asociación, en las comunidades locales y a un público más amplio? ¿Cuáles son los grupos destinatarios principales con los que le gustaría compartir los resultados?

¿Existen otras organizaciones o grupos que se beneficiarán de su proyecto? Por favor, explique cómo.

La difusión de resultados es un aspecto clave de los proyectos Erasmus+. Describa aquí su plan de difusión (Ver Anexo II de la *Guía del Programa Erasmus+ 2020*). Identifique los resultados que se pueden difundir y/o transferir; y especifique el público destinatario y los tipos de organismos que pueden ser tenidos en cuenta y sean potencialmente capaces de utilizar los resultados del proyecto (redes profesionales, centros escolares próximos, AMPA, centros de profesores, etc.). El nivel e intensidad de las actividades de difusión será proporcional a los objetivos, al ámbito del proyecto y a sus resultados. Distinga entre difusión interna y difusión externa y las formas de difusión utilizadas basándose en los destinatarios. Además, si han decidido utilizar eTwinning y/o School Education Gateway para apoyar la difusión de los resultados del proyecto (además de la Plataforma de resultados de proyectos Erasmus+), deberá explicar el modo en qué se usarán estas plataformas.

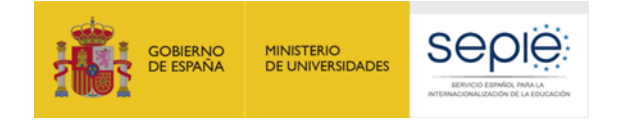

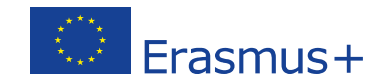

Uno de los criterios de evaluación de la calidad de los proyectos es la **relación coste/beneficio**, es decir, que la subvención solicitada sea realista para una buena ejecución de las actividades previstas. Para más información, consulte la <u>Guía de evaluación para los expertos para acciones gestionadas por las Agencias Nacionales</u> (versión en inglés).

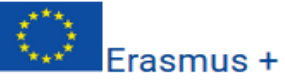

Convocatoria 2020 Turno 1 KA2 - Cooperación para la Innovación y el intercambio de buenas prácticas KA229 - Asociaciones de Intercambio Escolar ID del formulario KA229-54AA90E2 Fecha límite (hora de Bruselas) 2020-03-24 12:00:00

Resumen del presupuesto

Resumen del presupuesto

En ningún caso podrá solicitar una cantidad superior a la solicitada en el formulario y concedida en la resolución. Por ello, se recomienda comprobar que la cantidad total del proyecto coincide con sus propios cálculos antes de enviar la solicitud.

Esta sección ofrece una visión de conjunto del presupuesto solicitado y proporciona un desglose para cada institución participante. Si el proyecto resulta seleccionado, cada uno de los centros escolares participantes recibirá un convenio de subvención con su propio presupuesto.

Aviso sobre la restricción presupuestaria: La Guía Erasmus+ establece para las Asociaciones de Intercambio Escolar un presupuesto máximo de 16.500 euros de media por socio y año (las partidas de Apoyo a Necesidades Especiales y Costes Excepcionales para viajes de alto coste no cuentan para esta restricción). Para su proyecto, la restricción presupuestaria es de 165000 EUR. Tenga en cuenta que esta restricción presupuestaria se aplica a la asociación en su conjunto, sin embargo no existe ninguna limitación sobre cómo se pueden dividir estos fondos entre las instituciones participantes en el proyecto.

### Resumen del presupuesto del proyecto

| Partidas presupuestarias 🗢                        |                                                                                                    | Subvención 🗢  |
|---------------------------------------------------|----------------------------------------------------------------------------------------------------|---------------|
| Gestión y ejecución del proyecto                  |                                                                                                    | 37.500,00 EUR |
| Actividades de aprendizaje, enseñanza y formación |                                                                                                    | 5.666,00 EUR  |
| Apoyo para necesidades especiales                 |                                                                                                    | 2.000,78 EUR  |
| Costes excepcionales                              |                                                                                                    | 22.345,67 EUR |
| Subvención total                                  | La <u>Guía del Programa Erasmus+ 2020</u> establece para KA229 un máximo de<br>16.500 euros por socio y año. Para el cálculo de esta cantidad, no se tendrán en | 67.512,45 EUR |
|                                                   | cuenta las cantidades correspondientes a "Apoyo a necesidades especiales" ni a "Costes excepcionales para viajes de alto coste".                                |               |

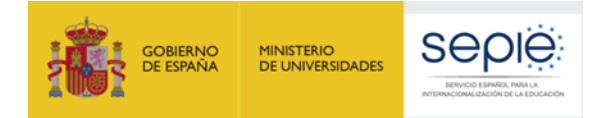

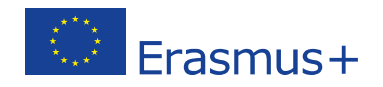

# Actividades de aprendizaje, enseñanza y formación

| ID ¢           | Tipo de actividad 🗢                |                                                                                                    | Subvención para<br>Viaje ¢                                                                                                    | Subvención para<br>Costes<br>Excepcionales<br>para viajes de<br>alto coste ≎ | Subvención de<br>apoyo individual<br>\$ | Subvención de<br>apoyo<br>lingüístico ≎ | Subvención 🖨 |
|----------------|------------------------------------|----------------------------------------------------------------------------------------------------|----------------------------------------------------------------------------------------------------|------------------------------------------------------------------------------|-----------------------------------------|-----------------------------------------|--------------|
| C1             | Movilidad de larga duración para e | Movilidad de larga duración para el alumnado por motivos de estudios                                                                         |                                                                                                    | 0,00 EUR                                                                     | 1.094,00 EUR                            | 300,00 EUR                              | 1.394,00 EUR |
| C2             | Eventos conjuntos de formación d   | e corta duración para el personal                                                                                                    | 0,00 EUR                                                                                                    | 3.000,00 EUR                                                                 | 1.272,00 EUR                            | 0,00 EUR                                | 4.272,00 EUR |
| Subvención to  | tal                                |                                                                                                    | 0,00 EUR                                                                                                    | 3.000,00 EUR                                                                 | 2.366,00 EUR                            | 300,00 EUR                              | 5.666,00 EUR |
| Presupuest     | o por Organización                 | Este es el presupuesto total s<br>enseñanza y formación. Rev<br>que coincide con sus previsi<br>duración de las actividades<br>acompañantes. | solicitado para activ<br>íselo cuidadosamen<br>ones en cuanto a la<br>, número de partic                                                                                                    | idades de aprend<br>te para asegurar<br>s bandas de dista<br>cipantes y núme | lizaje,<br>se de<br>ancia,<br>ro de     |                                         |              |
| Organización ( | ÷                                  |                                                                                                    | País de la                                                                                                    | organización 🖨                                                               |                                         | Subvenc                                 | ción ¢       |
| RSG            |                                    |                                                                                                    | Países Ba                                                                                                    | jos                                                                          |                                         | 13.166,                                 | 00 EUR       |
| INSTITUTO      |                                    |                                                                                                    | España                                                                                                    |                                                                              |                                         | 15.000,                                 | 00 EUR 🔳     |
| LICEUL         |                                    |                                                                                                    |                                                                                                    |                                                                              |                                         | 19.500,                                 | 78 EUR 📃     |
| skola          |                                    | La subvenc<br>igual entre<br>aplica al pr<br>pueden rel<br>para un pro                                                                       | La subvención solicitada no tiene por qué estar distribuida por<br>igual entre todos los socios. La restricción en el máximo se<br>aplica al presupuesto global del proyecto. Uno o varios socios<br>pueden rebasar los 16.500 € por año, como en este ejemplo,<br>para un proyecto de 2 años. |                                                                              |                                         |                                         | 67 EUR 📃     |

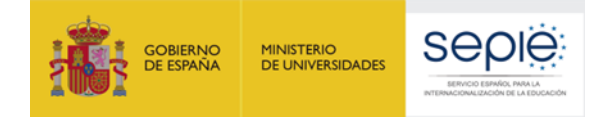

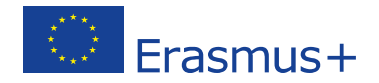

### Resumen del proyecto

Facilite un breve resumen de su proyecto. Recuerde que esta sección (o parte de ella) podrá ser utilizada por la Comisión Europea, la Agencia Ejecutiva o la Agencia Nacional en sus publicaciones. El resumen se volcará también a la Plataforma de Resultados de Proyectos Erasmus+.

Sea conciso y breve, y mencione al menos los elementos siguientes: contexto del proyecto, objetivos del proyecto, número y perfil de los participantes, descripción de las actividades previstas, metodología utilizada para llevar a cabo el proyecto, una breve descripción de los resultados y del impacto esperados así como de los posibles beneficios a largo plazo.

En vista de posteriores publicaciones en la Plataforma de Resultados de los Proyectos Erasmus+, sea consciente asimismo de que se solicitará un resumen público y exhaustivo de los resultados del proyecto durante la(s) fase(s) de presentación de informes. Las disposiciones contractuales relativas al pago final estarán vinculadas a la disponibilidad de dicho resumen.

Proporcione un resumen claro y bien estructurado. Un buen resumen debe mostrar rápidamente el objetivo principal y la coherencia general del proyecto. Explique la motivación de los socios para participar en este proyecto, los objetivos del mismo y los resultados esperados. Describa las actividades que se van a llevar a cabo y la manera en que estas actividades contribuirán a alcanzar los objetivos del proyecto, así como el número y perfil de los participantes en estas actividades. Puede detallar también cómo se imbrica este proyecto en la plataforma eTwinning y las sinergias esperadas de la contribución de ambos programas. Resuma también los resultados y el impacto esperados y los beneficios a largo y medio plazo para las organizaciones participantes.

Este resumen se utilizará con fines de difusión y puede ser la carta de presentación de su proyecto. Tenga en cuenta que admite un máximo de 5000 caracteres.

5000

Traduzca el resumen al inglés. Este resumen se pondrá a disposición del público si se subvenciona su proyecto.

Si el formulario ha sido cumplimentado en una lengua distinta al inglés deberá escribir la traducción del resumen precedente.

En caso de que su proyecto resulte seleccionado, este resumen en inglés será publicado en la Plataforma de Resultados de los Proyectos Erasmus+. Por esta razón, le recomendamos cuidar especialmente la redacción y corrección del mismo.

/5000

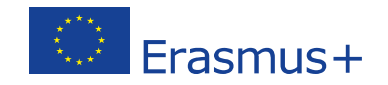

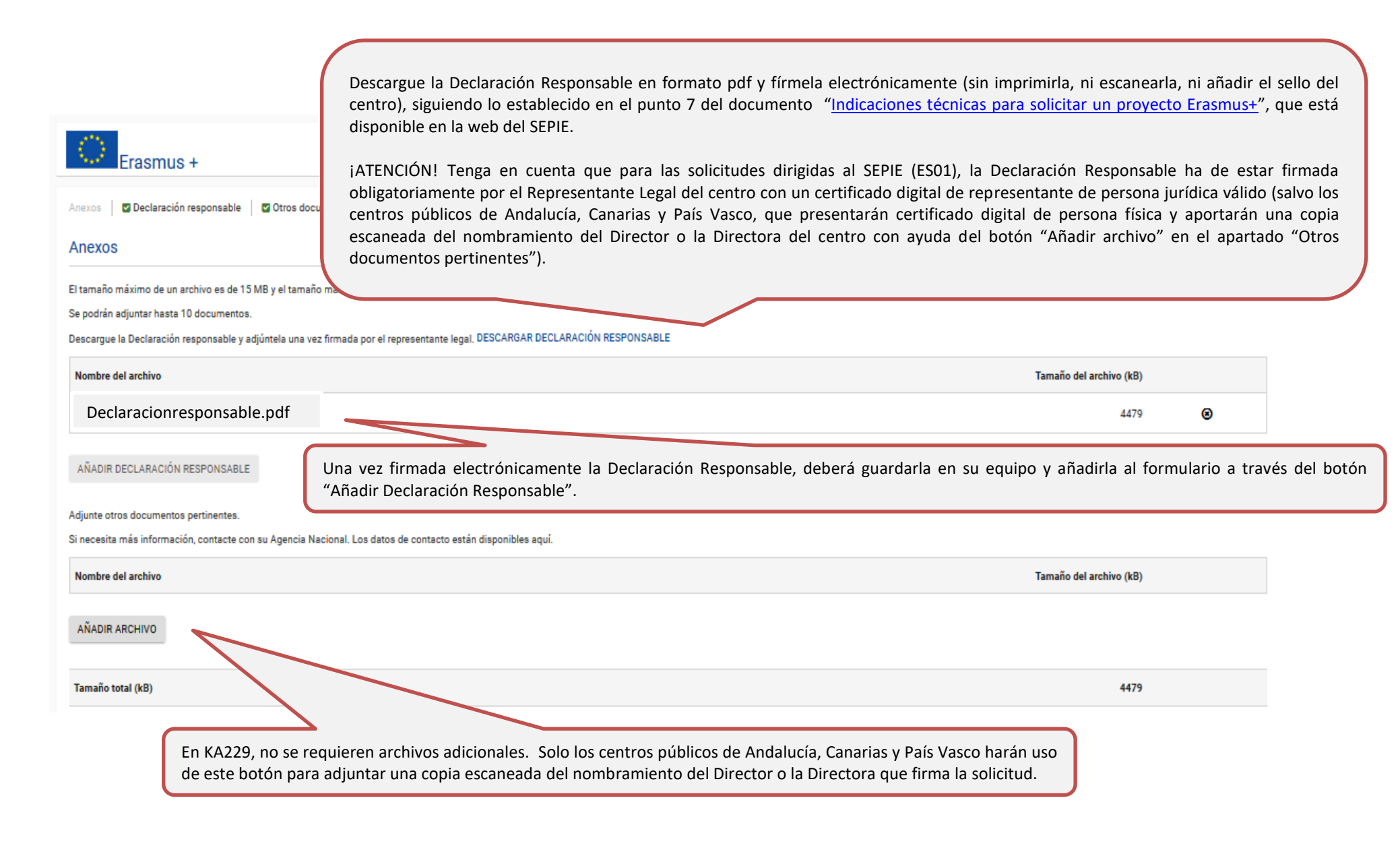

MINISTERIO DE UNIVERSIDADES

OBIERNO

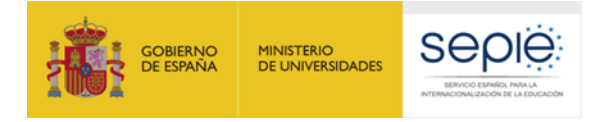

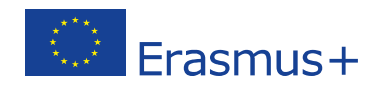

## Lista de comprobación: 🧲

Verifique que su solicitud cumple los requisitos que aparecen en la lista y marque las casillas correspondientes. El incumplimiento de cualquiera de estos criterios podría significar la no elegibilidad de su propuesta.

Antes de enviar el formulario de solicitud a la Agencia Nacional, asegúrese de los siguientes aspectos:

- La solicitud cumple con los criterios de admisibilidad enumerados en la Guía del Programa.
- Se han cumplimentado todos los datos relevantes del formulario.
- Ha elegido la Agencia Nacional correcta del país en el que está establecida su organización. La AN seleccionada actualmente es: ES01 Servicio Español para la Internacionalización de la Educación (SEPIE)

## Recuerde también lo siguiente:

- Solo el centro coordinador puede presentar la solicitud a su Agencia Nacional. Los centros socios ya están incluidos en esta solicitud y no deben enviar la misma solicitud a sus propias Agencias Nacionales. Si los
  centros participantes envían solicitudes similares o idénticas a sus respectivas Agencias Nacionales, todas las solicitudes podrán ser rechazadas.
- Únicamente los centros educativos escolares son elegibles para participar en las Asociaciones de Intercambio Escolar. La definición de centro escolar elegible depende del país en el que el centro educativo esté registrado. Esta definicion o lista de centros escolares elegibles está publicada en la página web de cada Agencia Nacional. Antes de enviar su solicitud asegúrese de que todas las escuelas participantes son elegibles en sus respectivos países.
- Los documentos que prueben el estatus jurídico del solicitante y de cada socio habrán sido cargados en la plataforma Erasmus+ and European Solidarity Corps (más información en la Parte C de la Guía del Programa Información para los solicitantes).

## Aviso de protección de datos

#### **PROTECCIÓN DE DATOS PERSONALES**

El formulario de solicitud se procesará electrónicamente. Todos los datos personales (nombres, direcciones, CV, etc.) se procesarán de conformidad con el reglamento (CE) nº 45/2001 sobre la protección de las personas físicas en lo que respecta al tratamiento de datos personales por las instituciones y los organismos comunitarios y a la libre circulación de estos datos. Los datos personales que se solicitan solo serán utilizados para los fines previstos, es decir, para el tratamiento de su solicitud de acuerdo con las especificaciones de la convocatoria de propuestas, la gestión de los aspectos administrativos y financieros del proyecto si resulta seleccionado y la difusión de los resultados a través de las herramientos informáticas de Erasmus+ adecuadas. Para esto último, en relación con la persona de contacto, se solicitará un consentimiento explícito.

Para la descripción completa de los datos personales recogidos, la finalidad de su recogida y la descripción de su tratamiento, consulte la Declaración de Privacidad Específica (enlace abajo) de este formulario: http://ec.europa.eu/programmes/erasmus-plus/documents/epluslink-eforms-privacy\_en.htm

Doy mi conformidad a la Declaración de Privacidad Específica sobre protección de datos

Marque la casilla aceptando la política de protección de datos.

| GOBIERNO<br>DE ESPAÑA                                                     |                                                                                                    | uando todas las secciones están<br>umplimentadas y en verde, puede<br>roceder al envío de la solicitud. | Erasmus+                                                                                                    |
|---------------------------------------------------------------------------|----------------------------------------------------------------------------------------------------|----------------------------------------------------------------------------------------------------|----------------------------------------------------------------------------------------------------|
| Contexto Organizaciones participant                                       | Comisión<br>Europea Formu                                                                             | larios Erasmus+                                                                                         | español 🥶                                                                                                    |
| <ul> <li>Descripción del proyecto</li> <li>Gestión</li> </ul>             | 1 🚓 1                                                                                                 |                                                                                                    |                                                                                                    |
| <ul> <li>Actividades de aprendizaje,</li> <li>Calendario</li> </ul>       | Erasmus +                                                                                             | Convoca                                                                                                 | itoria 2020 Turno 1 KA2 - Cooperación para la Innovación y el intercambio de buenas prácticas<br>KA229 - Asociaciones de Intercambio Escolar<br>ID del formulario KA229-54AA90E2 Fecha límite (hora de Bruselas) 2020-03-24 12:00:00 |
| <ul> <li>Costes especiales</li> <li>Actividades posteriores</li> </ul>    | Contexto                                                                                              |                                                                                                    |                                                                                                    |
| <ul> <li>Resumen del presupuesto</li> <li>Resumen del proyecto</li> </ul> | Contexto                                                                                              |                                                                                                    |                                                                                                    |
| <ul> <li>Anexos</li> <li>Lista de comprobación</li> </ul>                 | Objetivo principal del proyecto<br>Intercambio de buenas prácticas                                    |                                                                                                    | v                                                                                                    |
| Instrucciones                                                             | Título del proyecto                                                                                   |                                                                                                    | Acrónimo del proyecto                                                                                                    |
| Notificaciones<br>Compartir                                               | Título del proyecto en inglés                                                                         |                                                                                                    |                                                                                                    |
| Histórico de envíos                                                       |                                                                                                    |                                                                                                    |                                                                                                    |
| Guardado automático cada 2<br>segundos<br>Guardado (hora local)           | Fecha de inicio del proyecto (aaaa-mm-dd)<br>2020-09-01                                               | Duración total del proyecto                                                                             | Fecha de finalización del proyecto (aaaa-mm-dd)                                                                                                    |
| 2020-01-17 14:00:33                                                       | Agencia Nacional de la organización solicitante<br>ES01 Servicio Español para la Internacionalización | de la Educación (SEPIE)                                                                                 | o para cumplimentar el formulario                                                                                                    |
| PDF ENVIAR                                                                | Más información sobre las Agencias Nacionales Era                                                     | mus+ disponible en la siguiente página: https://ec.europa.eu/programme                                  | s/erasmus-plus/contact                                                                                                    |

Una vez cumplimentado el formulario en su totalidad y anexada la Declaración Responsable, le recomendamos que haga una copia en "PDF" para conservar su formulario y revisarlo antes del envío. También puede compartirlo con sus socios a través de la opción "compartir".

Una vez hechas las revisiones puede enviar el formulario a través del botón "ENVIAR" dentro del plazo establecido (24 de marzo de 2020, a las 12:00 horas de Bruselas).

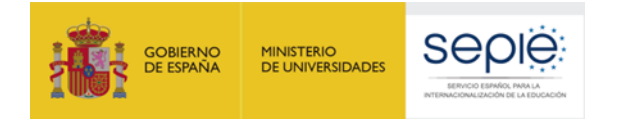

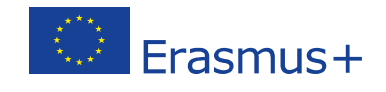

|                                              | 1 🖀 I                                                                                |                                                                                                    |         |
|----------------------------------------------|--------------------------------------------------------------------------------------|----------------------------------------------------------------------------------------------------|---------|
| Contexto                                     |                                                                                      | Province 2022 Turne 3 KA2. Province in International International International International International                       |         |
| Organizaciones participantes                 |                                                                                      | Convocatoria 2020 Turno T KA2 - Cooperación para la innovación y el intercambio de ouenas p<br>KA229 - Asociaciones de Intercambio | Escolar |
| Descripción del proyecto                     | Erasmus +                                                                            | ID del formulario KA229-54AA90E2 Fecha limite (hora de Bruselas) 2020-03-24 1                                                      | 2:00:00 |
| 🖸 Gestión                                    |                                                                                      |                                                                                                    |         |
| 📮 Actividades de aprendizaje, er             |                                                                                      |                                                                                                    |         |
| Calendario                                   | Contexto                                                                             |                                                                                                    |         |
| Costes especiales                            |                                                                                      |                                                                                                    |         |
| C Actividades posteriores                    | Objetivo principal del proyecto                                                      |                                                                                                    |         |
| Resumen del presupuesto                      | Intercambio de buenas prácticas Envío realizado                                      | 1                                                                                                    |         |
| C Resumen del proyecto                       | Título del proyecto                                                                  | Acrónimo del proyecto                                                                                                    |         |
| C Anexos                                     | Su solicitud se ha enviado con éxito                                                 | ito                                                                                                    |         |
| C Lista de comprobación                      | Tinuio del provecto en Inglés ID del formulario: KA229-54AA90E2                      | E2                                                                                                    |         |
| Instrucciones                                | Fecha de envío (hora de Bruselas, B                                                  | , Bélgica): 2020-01-22 11:23:10                                                                                                    |         |
| Notificaciones                               | Eecha de inicio del provecto (assa.mm-                                               | OK Eecha de finalización del provecto (asaa-mm.dd)                                                                                 |         |
| Compartir                                    | 2020-09-01                                                                           |                                                                                                    |         |
| Histórico de envíos                          |                                                                                      |                                                                                                    |         |
|                                              | Agencia Nacional de la organización solicitante                                      | Idioma utilizado para cumplimentar el formulario                                                                                   |         |
| Guardado automático cada 2<br>secundos       | ES01 Servicio Español para la Internacionalización de la Educación (SEPIE)           | Español                                                                                                    | -       |
| Guardado (hora local)<br>2020-01-22 11-22-25 | Más información sobre las Anencias Nacionales Frasmuse disconible en la siguiente ná | nånina: https                                                                                                    |         |
| LINCO OF LE TTALLO                           | тез инопленен зонте пас турнова посление станто станто т наронное стал ауресное ра   |                                                                                                    |         |
|                                              |                                                                                      |                                                                                                    |         |
|                                              |                                                                                      |                                                                                                    |         |
| PDF ENVIAR V                                 |                                                                                      |                                                                                                    |         |
|                                              | Al pulsar el botón "Enviar" aparece una v                                            | ventana con información del "estado del envío" con el                                                                              |         |
|                                              | ID y la fecha de envío de la solicitud. Com                                          | nprobará que desaparece el botón "Enviar".                                                                                         |         |
|                                              | For some de sure house auxitide alexístic                                            |                                                                                                    |         |
|                                              | En caso de que nava omitido algun d                                                  | detaile que considere imprescindible o que quiera                                                                                  |         |
|                                              |                                                                                      | formulario del plazo establecido (ver pag. 54).                                                                                    |         |
|                                              | duplicados anteriores.                                                               | si mas proxima a la nora de cierre y cancelara los                                                                                 |         |

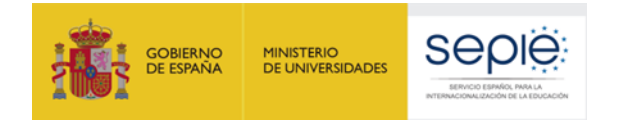

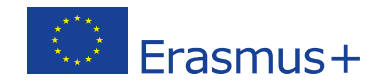

# 5. ¿La solicitud ha sido enviada correctamente?

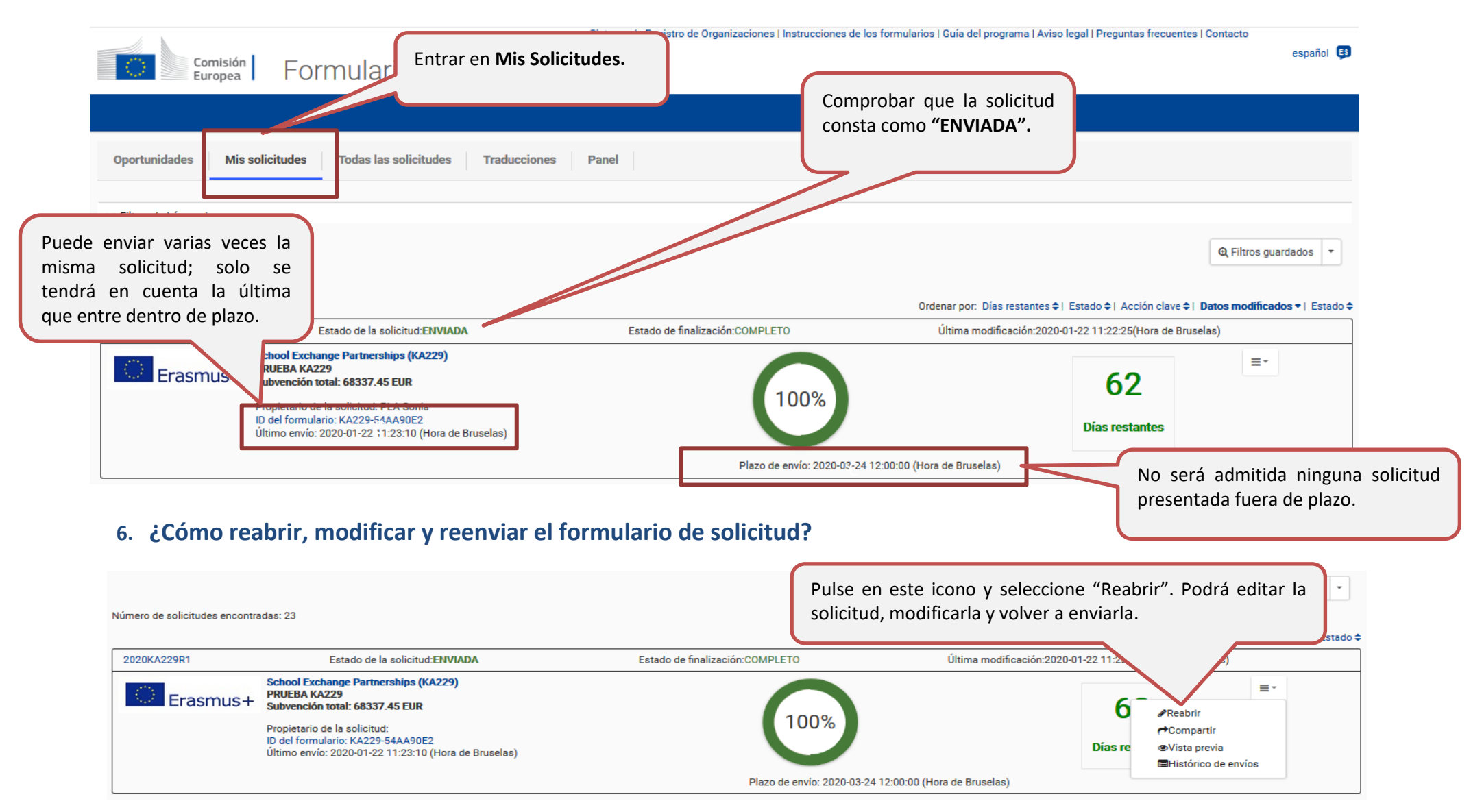

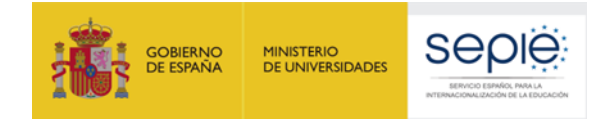

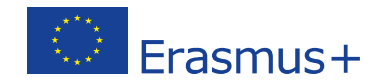

KA201

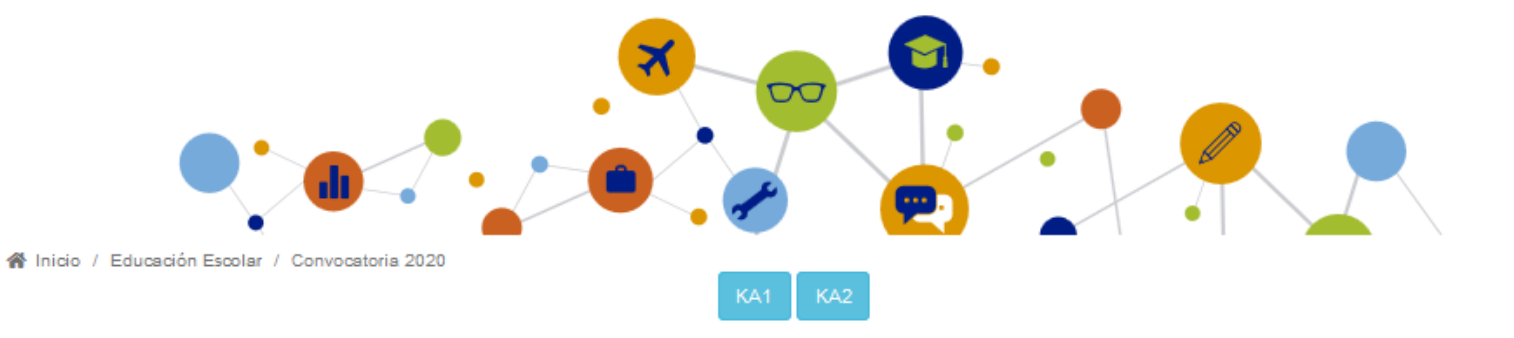

# Convocatoria 2020 Educación Escolar

### KA229 – Asociaciones de Intercambio Escolar

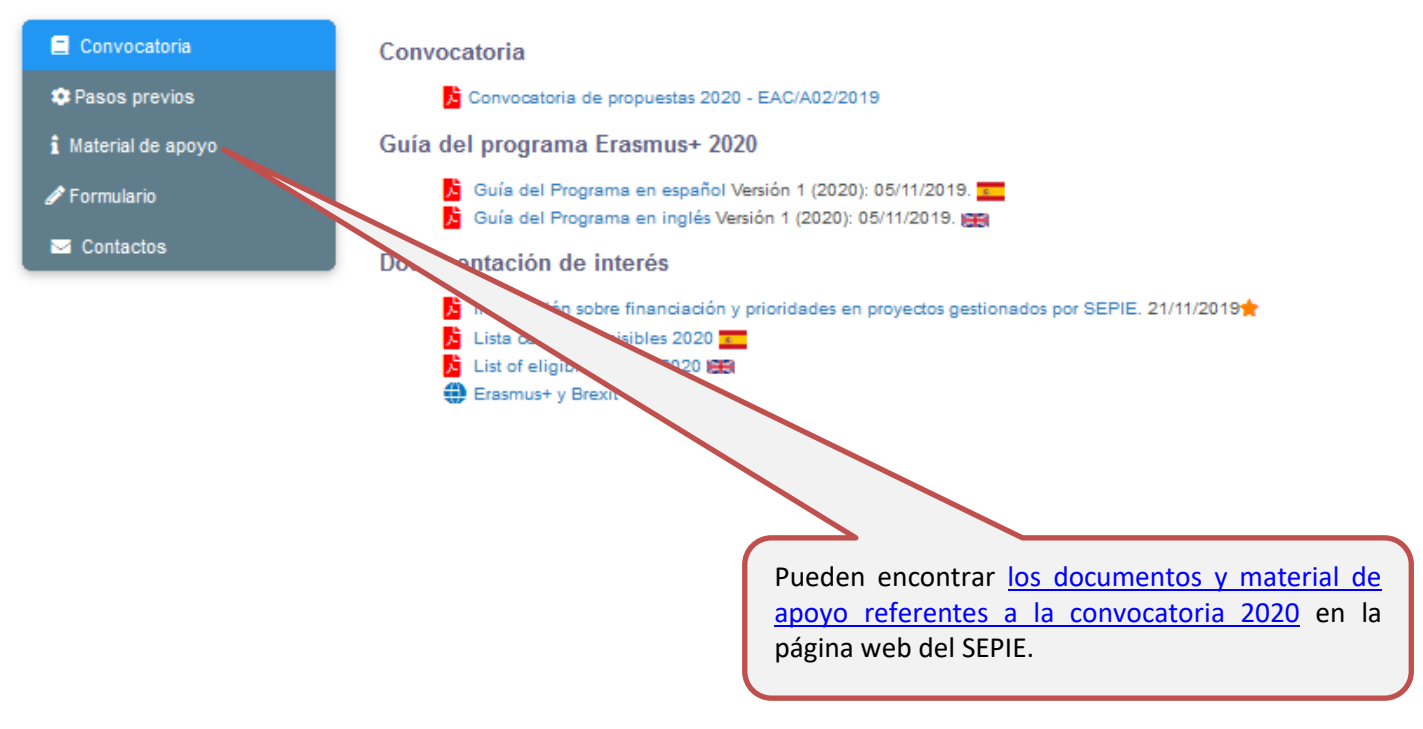

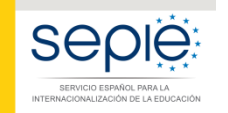

MINISTERIO DE CIENCIA, INNOVACIÓN Y UNIVERSIDADES

GOBIERNO DE ESPAÑA

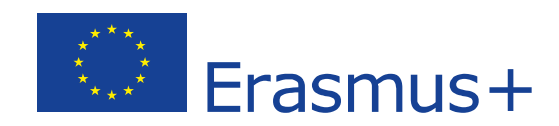

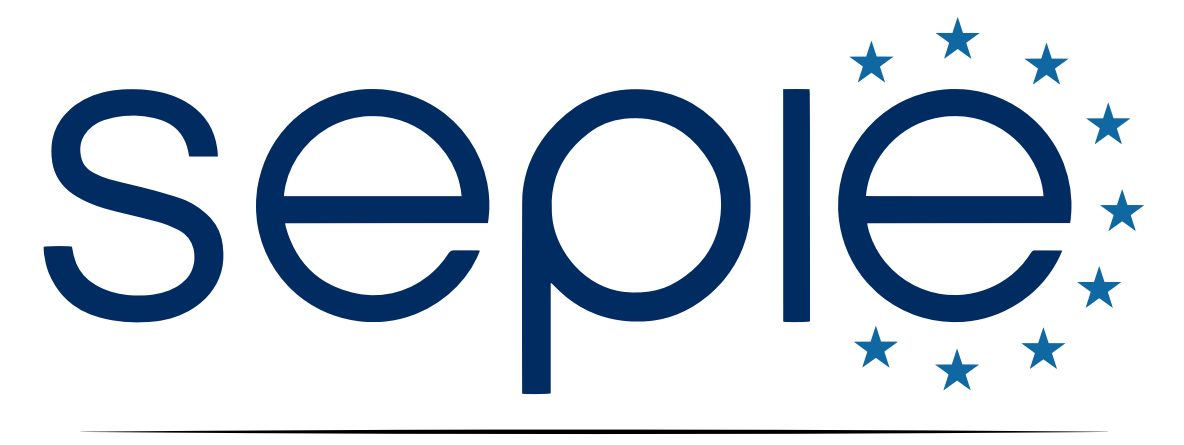

# SERVICIO ESPAÑOL PARA LA INTERNACIONALIZACIÓN DE LA EDUCACIÓN

www.sepie.es | www.erasmusplus.gob.es

sepie@sepie.es

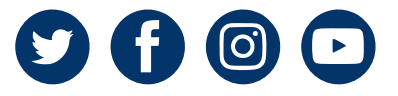